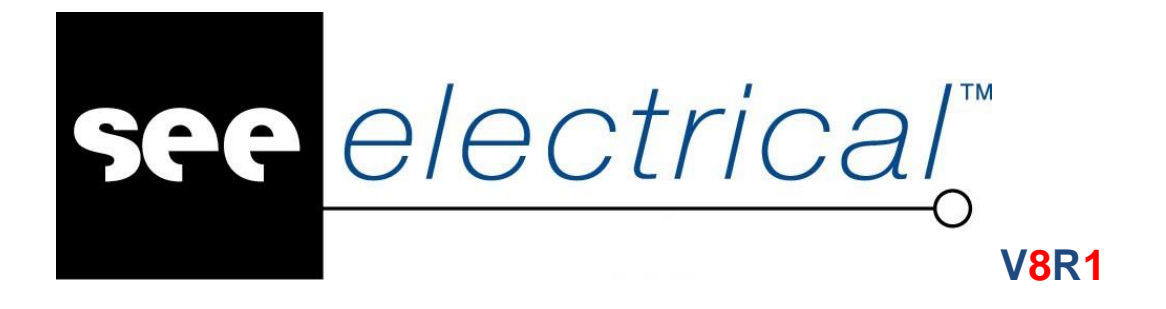

# **Getting Started Tutorial**

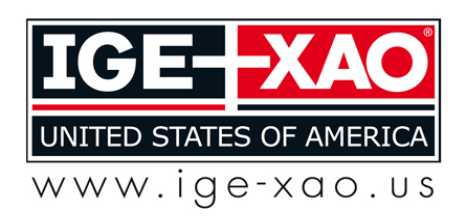

## Tutorial

COPYRIGHT © 2015 IGE+XAO. All rights reserved

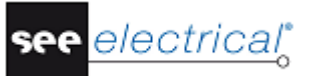

Copyright:

Copyright (c) July 2015 IGE+XAO. All rights reserved. No part of this document, or an portion of it, shall be reproduced, transcribed, saved or translated, under any form and by any means, without written consent from IGE+XAO U.S.A. Inc., 2540 King Arthur Blvd., Suite 209-M Lewisville, TX 75056, Phone: (972) 410-3610.

## TABLE OF CONTENTS

| GE             | ETTING STARTED TUTORIAL                                                  | 1        |
|----------------|--------------------------------------------------------------------------|----------|
| Α              | FOREWORD                                                                 | 6        |
| в              | BEFORE YOU START (DO NOT SKIP)                                           | 6        |
| -<br>С         | CREATING A NEW WORKSPACE USING CONSECUTIVE NUMBERING                     | 7        |
| Ŭ,             |                                                                          | 7        |
| ,<br>С         |                                                                          | 10       |
| υ.             |                                                                          | 10       |
| L              | D.1. CREATING PAGE 1 OF THE PROJECT                                      | 10       |
|                | D.1.1. Create Fage 7<br>D.1.2 Insert Potentials                          | 10       |
|                | D 1.3. Insert Symbols                                                    | g        |
|                | D.1.4. Insert Connections                                                | 10       |
|                | D.1.5. Copy an Area                                                      | 11       |
|                | D.1.6. Inserting a Transformer                                           | 12       |
|                | D.1.7. Insert Terminals                                                  | 14       |
| [              | D.2. CREATING PAGE 2 OF THE PROJECT                                      | 15       |
|                | D.2.1. Create Page 2                                                     | 15       |
|                | D.2.2. Draw Left and Right Potentials                                    | 16       |
|                | D.2.3. Insert Components for Motor Control                               | 17       |
|                | D.2.4. Draw Connections                                                  | 21       |
|                | D.2.5. COpy an Area<br>D.2.6 Insort Normally Closed Contexts             | 22       |
|                | D.2.0. Insert normally closed contacts<br>D.2.7 Insert an Indicator Lamp | 24       |
| F              |                                                                          | 20       |
| <u>۔</u>       |                                                                          | 30       |
| - <sup>י</sup> |                                                                          | 30       |
| Г              | DRAWING A CIRCUIT DIAGRAM                                                | 29       |
| F              | F.1. CREATING PAGE 1 OF THE PROJECT                                      | 29       |
|                | F.1.1. Create Page 1                                                     | 29       |
|                | F.1.2. Insert Potentials                                                 | 29       |
|                | F.1.3. Insert Symbols                                                    | 30       |
|                | F.1.4. Insen Connections<br>F.1.5. Conv.an Area                          | 32<br>32 |
|                | F 1.6 Create an Reference (OPR)                                          | 33       |
|                | F.1.7. Insert Terminals                                                  | 35       |
| F              | F.2. CREATING PAGE 2 OF THE PROJECT                                      | 36       |
|                | F.2.1. Create Page 2                                                     | 36       |
|                | F.2.2. Draw Left and Right Potentials                                    | 36       |
|                | F.2.3. Insert Components for Motor Control                               | 38       |
|                | F.2.4. Draw Connections                                                  | 41       |
|                | F.2.5. Copy an Area                                                      | 42       |
|                | F.2.6. Insert Normally Closed Contacts                                   | 50       |
|                | F.2.7. Insert an Indicator Lamp                                          | 45       |
| G              | CLOSING REMARKS                                                          | 47       |

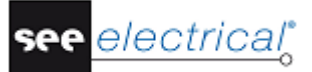

## A FOREWORD

This document is intended for anybody who is new to *SEE Electrical*. This will encompass users who already have experience in using electrical drawing packages, and also those who are totally new to the area. In addition, it is understood that readers will also have very different levels of IT literacy. Because of this, the instructions have been made as complete as possible. If you feel some of the steps are 'a bit basic', then please feel free to skip through them in quick time.

The tutorial is best carried out with the use of a mouse, as a laptop touch-pad lacks the precision required for quickly and accurately placing components. Steps involving 'clicking' or 'selecting' should be taken to imply that the left-mouse button is to be used. The right-mouse button is used less, and you will be specifically instructed when to do so.

It is strongly recommended that you fully read each step before carrying out its instructions. It is also encouraged to always compare what you have drawn to the relevant figures, as these are the best indication that what have done is correct.

You will quickly become familiar with the various functions and how to implement them. Indeed, one of the major strengths of *SEE Electrical* over other *Electrical CAD (ECAD)* packages is its ease of use. Only a minimal training period is required before users can quickly create their own complex projects.

The examples in this document are done using the *IEEE Line Numbering* 17x11-2 sections and *IEEE Consecutive Numbering By Page, B Size, 1 Zone* templates.

## **B BEFORE YOU START (DO NOT SKIP)**

# It is essential that you follow the instructions on this page before starting the tutorial; otherwise you will not have the required symbol groups available to you in SEE Electrical.

It is assumed that you have either downloaded the 30-day trial version of *SEE Electrical* from our website or have been sent the CD-ROM by post. It is also assumed that you have installed the software on your computer. If this is not the case then please do this before continuing. You should also ensure you have the latest update. This is achieved by running the '**Live Update**' program from the package's relevant group in your start menu within Windows (ensure you are connected to the internet first).

If you require help with any of the above, then please contact us at (972) 410-3610, or by email at usa@ige-xao.com.

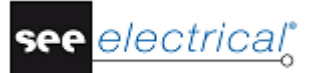

## C CREATING A NEW WORKSPACE USING CONSECUTIVE NUMBERING

Important: Do not begin this stage until you have completed the instructions on the previous page!

## C.1. CREATE A NEW WORKSPACE

- Open SEE Electrical if you have not done so already, and close the 'Tip of the Day' window if it is open.
- Open the File menu.
- Select the New command.
- Type in "Tutorial Project1" as file name.

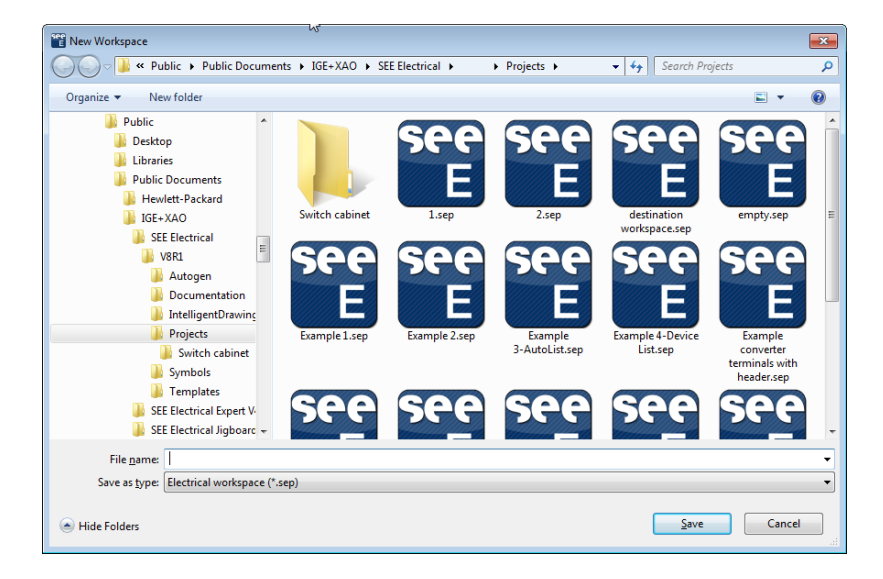

Click Save.

A list of available templates appears:

| Se | elect Workspace Template                                                                                                    |
|----|----------------------------------------------------------------------------------------------------|
|    | IEEE, Consecutive Numbering by Page, B-Size, 1 Zone<br>IEEE, Consecutive Numbering by Project, B-Size, 1 Section<br>IEEE, Consecutive Numbering by Project, B-Size, 1 Zone<br>IEEE, Coordinate Numbering by Page, B-Size, 1 Zone<br>IEEE, Line Numbering, A-Size, 1 Section<br>IEEE, Line Numbering, B-Size, 1 Section<br>IEEE, Line Numbering, B-Size, 2 Sections |
|    | OK Cancel                                                                                                    |

A workspace template contains information regarding the global settings of the project, and the page template which is to be used for creating new sheets.

Select the template and click OK.

The new project is created. The contents of the project are stored within the tree structure in the left window pane. Information that is global to the project appears in the **Properties** pane.

| Properties          |                              |
|---------------------|------------------------------|
| Name                | Value                        |
| Attributes          |                              |
| File-name           | C:\Users\Public\Doc          |
| Customer            |                              |
| Address 1           |                              |
| Address 2           |                              |
| Zincode             |                              |
| City                |                              |
| Telephone           |                              |
| Fax                 |                              |
| F_mail              |                              |
| Attention 1         |                              |
| Attention 2         |                              |
| Attention 3         |                              |
| Document number     |                              |
| Workspace Des       |                              |
| Workspace Des       |                              |
| Workspace Des       |                              |
| Workspace Des       |                              |
| Workspace Des       |                              |
| Workspace Des       |                              |
| Workspace Des       |                              |
| Workspace Des       |                              |
| Workspace Des       |                              |
| Workspace Des       |                              |
| Workspace Crea      | 01/07/2015                   |
| Workspace Crea      | 0110112010                   |
| Workspace Des       |                              |
| Workspace Des       |                              |
| Workspace Des       |                              |
| Workspace Des       |                              |
| Workspace Des       |                              |
| Workspace Des       |                              |
| Workspace Des       |                              |
| Workspace Des       |                              |
| Workspace Des       |                              |
| Workspace Des       |                              |
| Workspace Tem       | IEEE, Consecutive N          |
| Workspace Lock      |                              |
| Tornapado Edok      |                              |
|                     |                              |
| File-name           |                              |
|                     |                              |
| Project cover sheet | <ul> <li>New page</li> </ul> |
|                     |                              |

The "Workspace created date" field is automatically completed with the current date.

Type in your name in the "Workspace created by" field.

• Type in the text "Basic Motor Control" in the "Workspace Description-line 01" field. The "Workspace Template" field is automatically completed with the name of the used template. You can press is to open an edit text box.

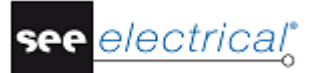

D DRAWING A CIRCUIT DIAGRAM

## D.1. CREATING PAGE 1 OF THE PROJECT

## D.1.1. CREATE PAGE 1

*SEE Electrical* opens the *Page information* dialog box, where information specific to the first page is entered. You can see that the first page is automatically numbered '1', and the creation and revision dates are automatically inserted.

- Type in "Power Layout" in "Page Description-line 01" field.
- Click OK.

A blank drawing sheet is opened.

At the bottom of the page you can see the information inserted into the *Workspace properties* and *Page information* dialog boxes.

A grid of width 5 is also shown, which all placed components will automatically 'snap' to. This

can be toggled on and off, or changed to a different width by using the button. For the purposes of this tutorial, width 5 is quite suitable.

Zooming in on or out of an area can be achieved by using the Source buttons in the toolbar. A rectangle can then be drawn with the mouse, indicating the area to be zoomed. Alternatively, the same effect can be achieved, by holding the <Ctrl> key and moving the mouse-wheel forwards or backwards.

## D.1.2. INSERT POTENTIALS

- Select the Electrical IEEE > Potential > Left command and select section 1 of the sheet in the dialog box which appears.
- Fill in "101" as name for the first potential and click **OK**.

| properties:                                                         |                          |            | Preview: |     |
|---------------------------------------------------------------------|--------------------------|------------|----------|-----|
| Product (-)<br>Connection 00                                        | Value<br>101<br>\$0      | Show<br>Db |          |     |
|                                                                     |                          |            |          |     |
|                                                                     |                          |            |          |     |
|                                                                     |                          |            |          |     |
|                                                                     |                          |            |          | Ť   |
|                                                                     |                          |            |          |     |
|                                                                     |                          |            |          | _ 0 |
| Show compone                                                        | nt information           |            |          |     |
| <ul> <li>Show connection</li> <li>Show slave information</li> </ul> | on information<br>mation |            |          |     |

• Repeat the operation for the next two potentials (102 and 103). You will notice that the program places them automatically at the correct positions on the sheet.

#### D.1.3. INSERT SYMBOLS

In order to access the symbol libraries, you will need to change the *Workspace* view to *Symbols* view.

• Switch to **Symbols** view by clicking the tab at the bottom left of the screen.

| Symbol  | s          | <b>₽</b> 📧                                 |
|---------|------------|--------------------------------------------|
| Filter: |            | A (1997)                                   |
|         | $\bigstar$ | Favorites                                  |
| +       |            | Demo-IGE-XAO                               |
| +       |            | DeviceListSymbols                          |
| +       |            | EIB-UK                                     |
| +       | 0          | Electrical & Automation IEEE               |
| +       | 0          | Electrical & Automation IEEE v2            |
|         | R          | Groupe                                     |
| ₩o      | rkspac     | e <b>穆 Symbols</b> 🐺 Components 📴 Commands |

D. Drawing a Circuit Diagram

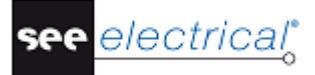

Various symbol libraries are available.

- Open the "Electrical and Automation (IEEE)" folder by clicking +.
- Open the "Motors" symbol folder by clicking +.
- Select the "Motor 3 Phases" symbol by clicking on it.
- The symbol is attached to the cursor.
- Move the symbol to the desired place in the drawing sheet and click the left mouse button to place it.

- Repeat the operation with the breaker (DC3P, located in the "*Disconnect*" symbol folder) from "*Electrical and Automation (IEEE) v2*" symbol library, the power contactor (CON3P, located in the "*Contactor*" symbol folder) and the overload thermal relay (OL3P, located in the "Overload" symbol folder). Right-click to stop inserting symbols.
- In the case of the power contactor, type "2R3" for *Product (-)* in the dialog box which appears when you insert the symbol and click **OK** to validate.

## D.1.4. INSERT CONNECTIONS

- Select the Electrical IEEE ➤ Wire Connections ➤ 3 Wires command.
- Click the left potential (101) move the cursor to the lowest connection point (T3) of the motor and click the left mouse button. Press **Esc** to exit the command.

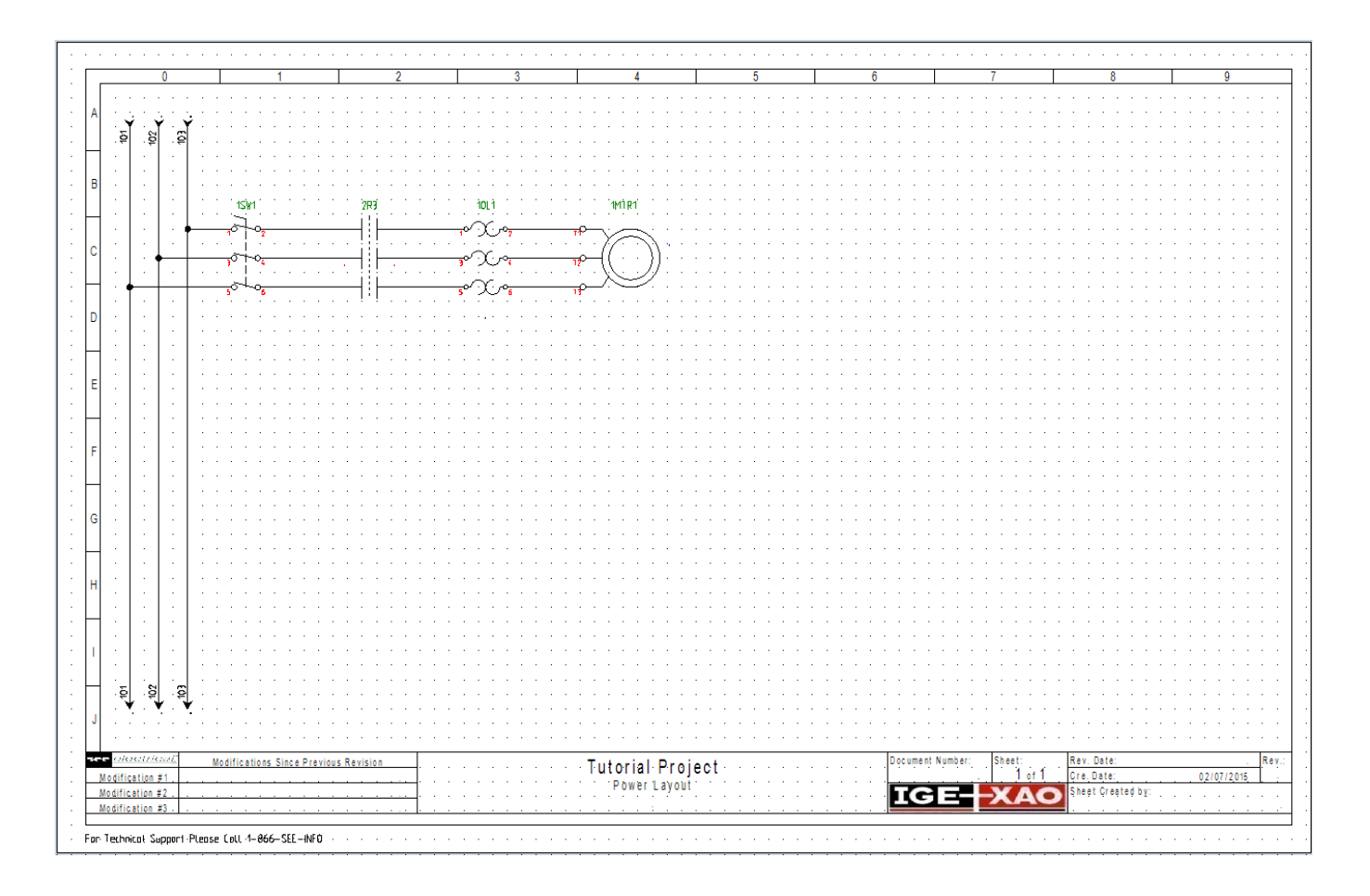

## D.1.5. COPY AN AREA

- Select the General ➤ Select ➤ Normal command to activate the "Selection" mode.
- Select the entire motor starter area by clicking in the upper left corner of the area to copy (well above the names).
- While holding the left mouse button, move the cursor downwards to lower right area in order to select the whole motor starter area.

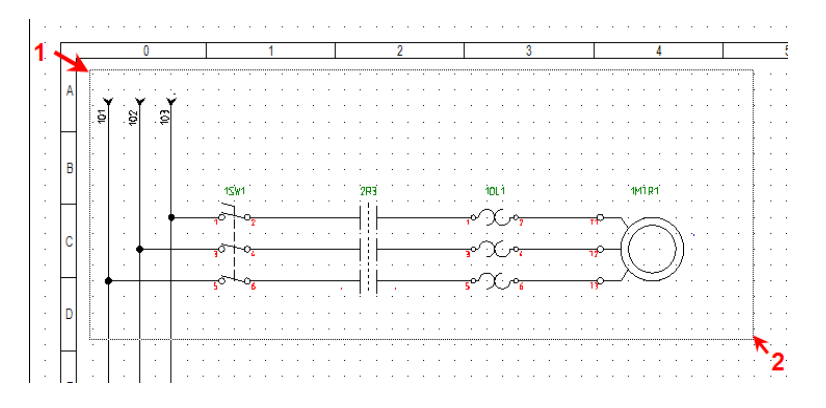

When you release the mouse button, the selected area is highlighted in red.

- Right-click anywhere in the sheet and select the **Copy** command from the pop-up menu.
- Right-click again in the sheet and select the **Paste** command from the pop-up menu.

**Tutorial** 

- Click the left mouse button to insert the copy of the motor starter once it is correctly connected to the potentials.
- Type in "2R4" for *Product (-)* of the power contactor in the dialog box, which appears.
- Right-click or press **Esc** to stop pasting motor starter copies.

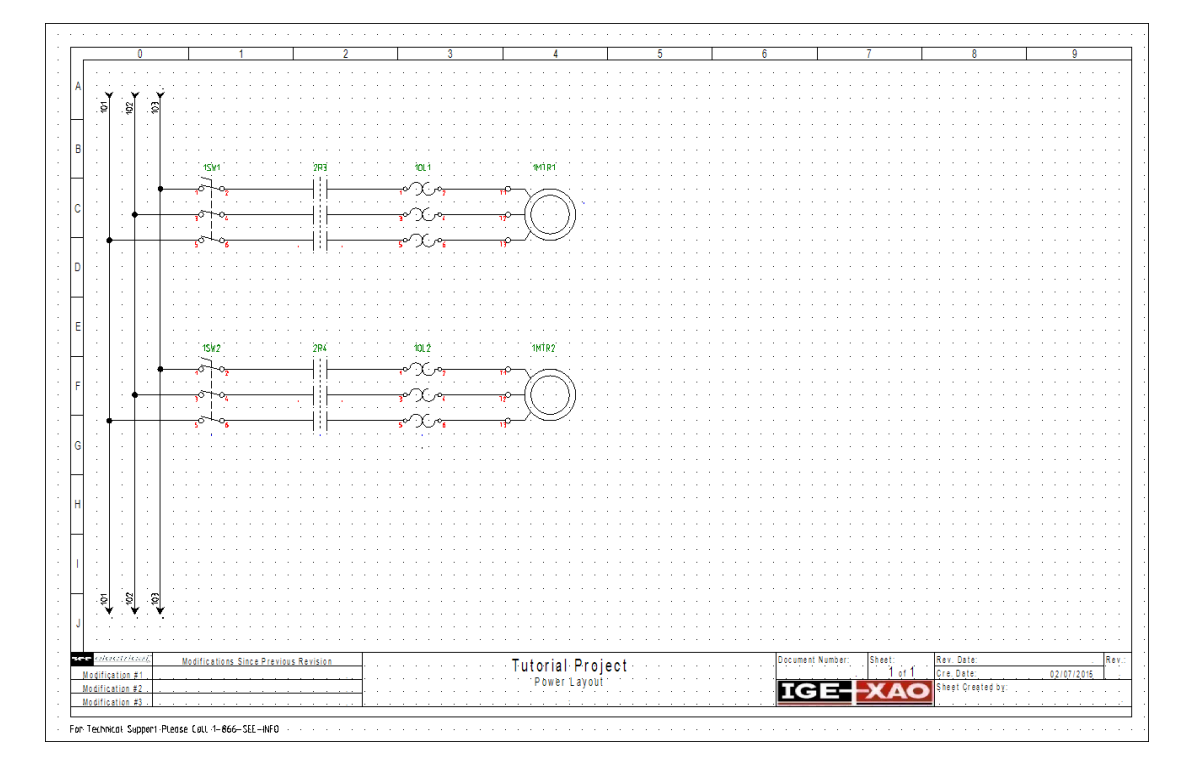

## D.1.6. INSERTING A TRANSFORMER

• Select the "Transformer 2 phases" component from the "*Transformer*" symbol folder in "*Electrical and Automation (IEEE)*" symbol library and insert it in the bottom of the sheet.

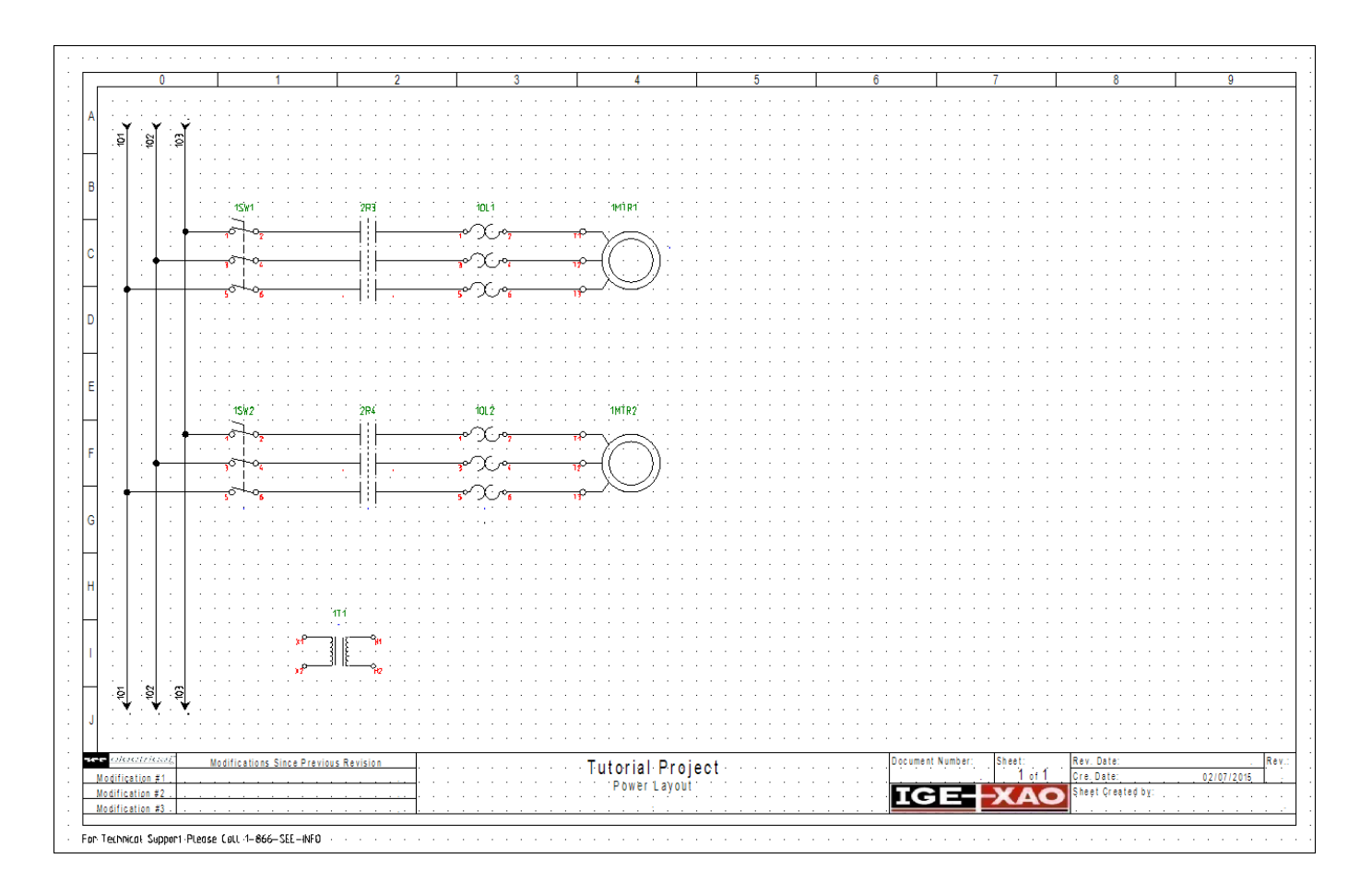

- Select the Electrical IEEE > Wire Connections > 1 Wire.
- Click the highest connection point (X1) on the left of the transformer, move the cursor to the left potential (101) and click the left mouse button.
- Repeat the process for the other connection point (X2) and move the cursor to potential 102.
- Activate the **1 wire** command <sup>1</sup> in the **Quick Access Toolbar**.
- Click the highest connection point (H1) on the right of the transformer, move the cursor to the right and click the left mouse button to determine the length of the connection.
- Right click to end drawing this connection.
- Repeat the same operation to draw another connection, starting from the second connection point of the transformer (H2).
- Right-click to quit the drawing mode.

The result is:

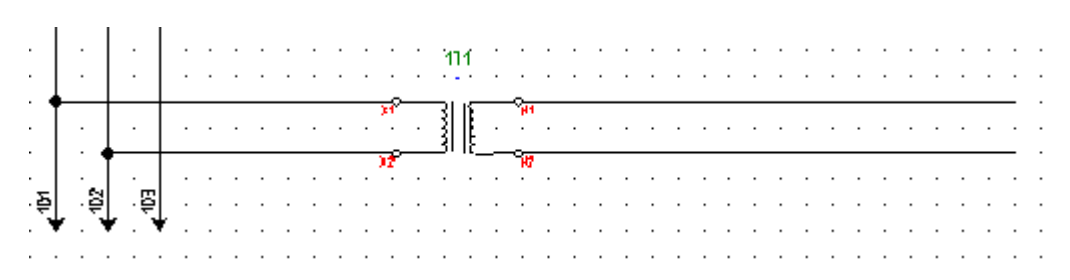

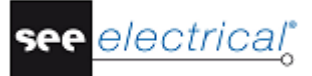

Tutorial

COPYRIGHT © 2015 IGE+XAO. All rights reserved

- Open the "References" symbol folder and select the "OPR out Horizontal-Source.
- Place it at the end of the first connection linked to the transformer.
- Type in "1" as *Product (-)* for the reference and click **OK** to validate.
- Insert the second reference on the second connection and name it "2".

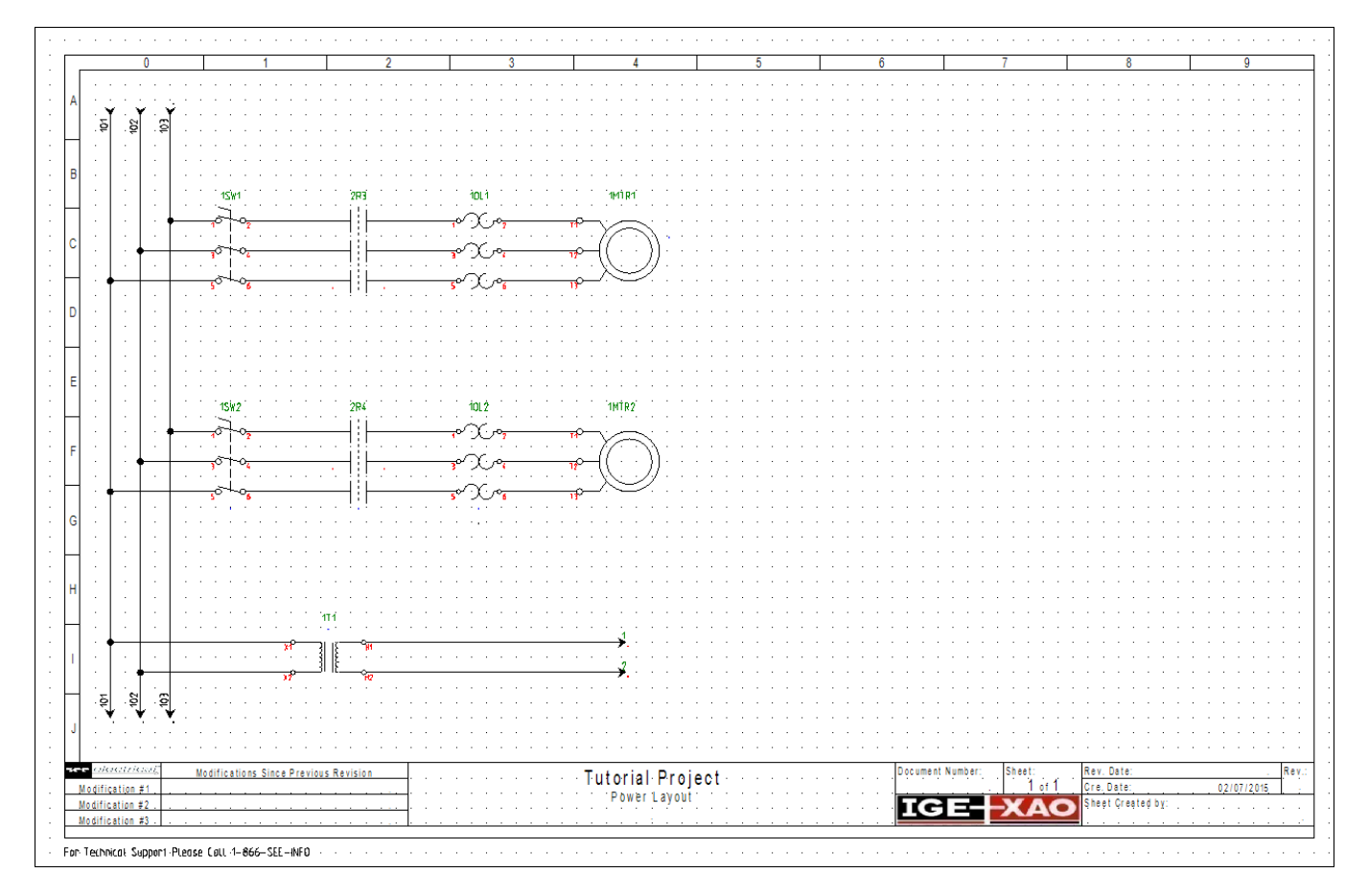

## D.1.7. INSERT TERMINALS

- Open the "*Electrical and Automation (IEEE)*" symbol library and select the "Terminal square 2 connections" component from the "*Terminals*" symbol folder.
- Drop the symbol between the first overload and the engine on the first connection, type "TB1" as name in the dialog box which appears.
- Click **OK** to validate.

The terminal number has been automatically assigned the value "1".

- Place a second terminal at the same place on the second connection, select "TB1" as terminal name from the "*Function Location Product*" window, and press OK.
- Repeat the same operation for the third connection.
- Place three more terminals on the connections between the second overload and the engine.

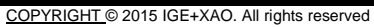

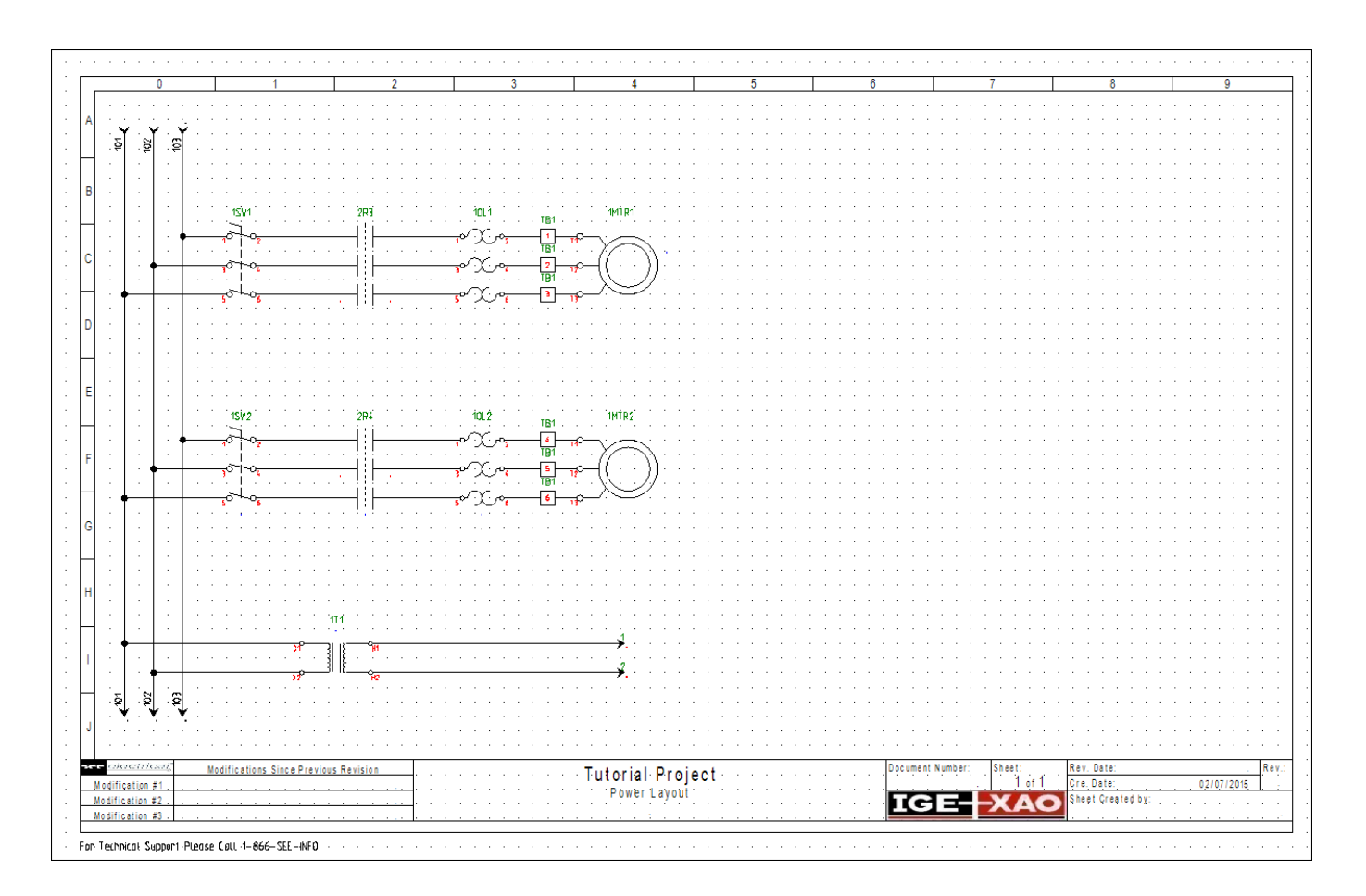

## D.2. CREATING PAGE 2 OF THE PROJECT

## D.2.1. CREATE PAGE 2

• Select the **Home ➤ Page ➤ New** command.

The *Page information* dialog box appears, with page number 2 automatically assigned, along with the creation and revision dates.

Type in "Control Layout" in the "Page description-line 01" field and click OK.
 A new empty sheet is created.

You can navigate through the various sheets of your project by using the B buttons on the toolbar, or the **Page Up** and **Page Down** keys on the keyboard.

## D.2.2. DRAW LEFT AND RIGHT POTENTIALS

Draw a left potential by using the **Electrical IEEE > Potential > Left** command. •

In the "Product" field, click the **b** button. In the "Function Location Product" window, all current circuit potentials are available.

| Properties:                  |                 |   |     |       | Preview         |              |             |             |
|------------------------------|-----------------|---|-----|-------|-----------------|--------------|-------------|-------------|
|                              | Value           | S | how | 📙 Fun | oction Location | Product      |             | 2           |
| Product (-)<br>Connection 00 | 50              |   |     |       | Function (=)    | Location (+) | Product (-) | Descrip *   |
|                              |                 |   |     | 1     |                 |              | 1           |             |
|                              |                 |   |     | 2     |                 |              | 2           |             |
|                              |                 |   |     | 3     |                 |              | 101         |             |
|                              |                 |   |     | 4     |                 |              | 102         |             |
|                              |                 |   |     | 5     |                 |              | 103         |             |
|                              |                 |   |     |       |                 |              |             |             |
| ✓ Show compone               | ent information |   |     |       | Record 1        |              | [           | -<br>-<br>- |

Select "1" and press OK. .

The potential is displayed at the left of the drawing area.

A cross-reference to the potential "1" on page one appears automatically to the up of it. This is named "1 - I - 4", as the target is on page 1, line I, column 4...

- .
- Draw a right potential by using the <sup>1</sup> button in the toolbar. Choose the name "2" from the "*Function Location Product*" window and click **OK**.

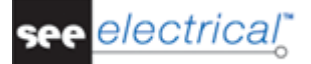

The potential appears at the right with a cross reference back to the first page.

|            | 0                    |     |           |          |          |          | 0   |   | 1   | 0   |       |       |       |           | 1          | e | 1    | 6 |        | -        | 7     |        | -          |         | 0       |       |       | 0      | _ |
|------------|----------------------|-----|-----------|----------|----------|----------|-----|---|-----|-----|-------|-------|-------|-----------|------------|---|------|---|--------|----------|-------|--------|------------|---------|---------|-------|-------|--------|---|
|            | 0                    |     |           | 1        |          |          | 2   |   |     | 3   |       |       |       | 4         |            | 0 |      | 0 |        |          | - /   |        |            |         | 0       |       |       | 9      | _ |
| - <u>1</u> |                      |     |           |          |          |          |     |   |     | • • |       |       | • •   |           |            |   | <br> |   |        |          | • • • |        |            |         |         | · · 7 |       |        |   |
| . <u>-</u> |                      |     |           |          |          |          |     |   |     | • • |       |       |       |           |            |   | <br> |   |        |          | • • • |        |            |         |         | · · 5 |       |        |   |
| · –        |                      |     |           |          |          |          |     |   |     | • • |       |       |       |           |            |   | <br> |   |        |          |       |        |            |         | • •     | · · • |       |        |   |
|            |                      |     |           |          |          |          |     |   |     | • • |       |       |       |           |            |   | <br> |   |        |          |       |        |            |         |         | · ·   |       |        |   |
| 1          |                      |     |           |          |          |          | 1.1 |   |     |     |       |       |       |           |            |   | <br> |   |        |          |       |        |            | 1.1     |         |       |       |        |   |
|            |                      |     |           |          |          |          |     |   |     |     |       |       |       |           |            |   |      |   |        |          |       |        |            |         |         |       |       |        |   |
|            |                      |     |           |          |          |          |     |   |     |     |       |       |       |           |            |   | <br> |   |        |          |       |        |            |         |         |       |       |        |   |
|            |                      |     |           |          |          |          |     |   |     |     |       |       |       |           |            |   | <br> |   |        |          |       |        |            |         |         |       |       |        |   |
|            |                      |     |           |          |          |          |     |   |     |     |       |       |       |           |            |   | <br> |   |        |          |       |        |            |         |         |       |       |        |   |
|            |                      |     |           |          |          |          |     |   |     |     |       |       |       |           |            |   | <br> |   |        |          |       |        |            |         |         |       |       |        |   |
|            |                      |     |           |          |          |          |     |   |     |     |       |       |       |           |            |   | <br> |   |        |          |       |        |            |         |         |       |       |        |   |
|            |                      |     |           |          |          |          |     |   |     |     |       |       |       |           |            |   | <br> |   |        |          |       |        |            |         |         |       |       |        |   |
|            |                      |     |           |          |          |          |     |   |     |     |       |       |       |           |            |   | <br> |   |        |          |       |        |            |         |         |       |       |        |   |
|            |                      |     |           |          |          |          |     |   |     | · · |       |       | · •   |           |            |   | <br> |   |        |          |       |        |            |         |         |       |       |        |   |
|            |                      |     |           |          |          |          |     |   |     |     |       |       |       |           |            |   | <br> |   |        |          |       |        |            |         |         | · ·   |       |        |   |
| -          |                      |     |           |          |          |          |     |   | · · | · · |       |       | · ·   |           |            |   | <br> |   |        | • • •    | • • • |        |            | · ·     | ÷ +     |       |       |        |   |
|            |                      |     |           |          |          |          |     |   |     | • • |       |       |       |           |            |   | <br> |   |        |          |       |        |            |         |         | · ·   |       |        |   |
|            |                      |     |           |          |          |          |     |   |     | • • |       |       |       |           |            |   | <br> |   |        |          | • • • |        |            | · ·     | · ·     | · ·   |       |        |   |
|            |                      |     |           |          | • • •    |          |     |   |     | • • |       |       | · ·   |           |            |   | <br> |   |        |          | • • • |        | • •        |         |         | · ·   |       | • • •  |   |
|            |                      |     |           |          |          |          |     |   |     | • • |       |       | · ·   |           |            |   | <br> |   |        |          |       |        |            |         | • •     | · ·   |       |        |   |
|            |                      |     |           |          |          |          |     |   |     | • • |       |       |       |           |            |   | <br> |   |        |          |       |        |            |         |         | · ·   |       |        |   |
|            |                      |     |           |          |          |          |     |   |     |     |       |       |       |           |            |   | <br> |   |        |          |       |        |            |         |         | · ·   |       |        |   |
|            |                      |     |           |          |          |          |     |   |     | • • |       |       |       |           |            |   | <br> |   |        |          |       |        |            |         |         | · ·   |       |        |   |
|            |                      |     |           |          |          |          |     |   |     |     |       |       |       |           |            |   | <br> |   |        |          |       |        |            |         |         | · ·   |       |        |   |
|            |                      |     |           |          |          |          |     |   |     |     |       |       |       |           |            |   | <br> |   |        |          |       |        |            |         |         |       |       |        |   |
|            |                      |     |           |          |          |          |     |   |     |     |       |       |       |           |            |   |      |   |        |          |       |        |            |         |         |       |       |        |   |
|            |                      |     |           |          |          |          |     |   |     |     |       |       |       |           |            |   |      |   |        |          |       |        |            |         |         |       |       |        |   |
|            |                      |     |           |          |          |          |     |   |     |     |       |       |       |           |            |   |      |   |        |          |       |        |            |         |         |       |       |        |   |
|            |                      |     |           |          |          |          |     |   |     |     |       |       |       |           |            |   | <br> |   |        |          |       |        |            |         |         |       |       |        |   |
|            |                      |     |           |          |          |          |     |   |     |     |       |       |       |           |            |   | <br> |   |        |          |       |        |            |         |         |       |       |        |   |
|            |                      |     |           |          |          |          |     |   |     |     |       |       |       |           |            |   | <br> |   |        |          |       |        |            |         |         |       |       |        |   |
|            |                      |     |           |          |          |          |     |   |     |     |       |       |       |           |            |   | <br> |   |        |          |       |        |            |         |         |       |       |        |   |
|            |                      |     |           |          |          |          |     |   |     |     |       |       |       |           |            |   | <br> |   |        |          |       |        |            |         |         |       |       |        |   |
|            |                      |     |           |          |          |          |     |   |     |     |       |       |       |           |            |   | <br> |   |        |          |       |        |            |         |         |       |       |        |   |
|            |                      |     |           |          |          |          |     |   |     |     |       |       |       |           |            |   | <br> |   |        |          |       |        |            |         |         |       |       |        |   |
|            |                      |     |           |          |          |          |     |   |     |     |       |       |       |           |            |   | <br> |   |        |          |       |        |            |         |         | · ·   |       |        |   |
|            |                      |     |           |          |          |          |     |   |     |     |       |       |       |           |            |   | <br> |   |        |          |       |        |            |         |         |       |       |        |   |
|            |                      |     |           |          |          |          |     |   |     | · · |       |       | · ·   |           |            |   | <br> |   |        |          |       |        |            |         |         |       |       |        |   |
|            |                      |     |           |          |          |          |     |   |     |     |       |       | 1.1   |           |            |   | <br> |   |        |          |       |        |            |         |         | · ·   |       |        |   |
| ·          |                      |     |           |          | • • •    |          | · · |   | · · | · · |       | • • • | · ·   |           |            |   | <br> |   |        |          | • • • |        | • •        | · ·     |         | · • • |       |        |   |
| · *        | + $+$ $+$            |     |           |          | • • •    |          |     |   |     | • • |       |       | 1.1   |           |            |   | <br> |   |        |          |       |        |            |         |         | · · ¥ |       |        |   |
| • •        |                      |     |           | • • •    |          |          |     |   | · · | • • | • • • |       | · ·   |           |            |   | <br> |   |        | • • •    | • • • |        | • •        | • •     |         | • • • |       |        |   |
| •          |                      |     |           |          | • • •    |          |     |   |     | • • |       |       |       |           |            |   | <br> |   |        |          | • • • |        | • •        |         |         | • • • |       |        |   |
| ola        | etrical <sub>e</sub> | Mod | fications | Since Pr | evious P | Revision | n   |   |     |     |       | T.    | utori | al Pro    | hiect      |   | <br> |   | Docume | nț Numbe | r: Sh | eet:   | R          | ev. Dat | e:      |       |       |        |   |
| dific      | ation #1             |     |           |          |          |          |     | 4 |     |     |       | !     | Cont  | TOLLAY    | ant of the |   | <br> |   |        |          |       | 2 of 2 | , c        | re, Dat | 81, ,   |       | 0,2/0 | 7/2015 | _ |
| dific      | ation #2 .           |     |           |          |          |          |     | 4 |     |     |       |       |       | i vi Layt |            |   | <br> |   | IC     | H        | ->`   |        | 5          | heệt Çr | eated b | Υ     |       |        |   |
| adifica    | ation #3 .           |     |           |          |          |          |     |   |     |     |       |       |       |           |            |   | <br> |   |        |          |       |        | <b>_</b> . |         |         |       |       |        |   |

## D.2.3. INSERT COMPONENTS FOR MOTOR CONTROL

#### ✓ Inserting a relay coil

- Open the "Electrical and Automation (IEEE)" symbol library and double click the "Relay" folder to expand it.
- Select the "Coil" symbol and insert it on column 7, line B, near to potential "2". Doubleclick on it and enter "2R3" for *Product (-)*.

The contact mirror reference appears automatically to the right of the potential line. It shows the position of the power contactor already inserted on page 1.

• Insert another coil under the first one with "2R4" for Product (-).

#### ✓ Inserting contacts NO and push buttons NO

- Select the "Contact NO" symbol from the "Relay" folder and place it in line C.
- In the dialog box which appears, select "2R3" from the "Function Location Product" window.

In this way the contact is attributed to the coil 2R3.

Insert another contact in line D and attribute it again to the coil 2R3.

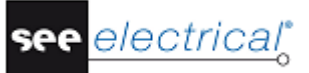

The contact mirror references for the two new contacts appear automatically to the right of the potential line. You get:

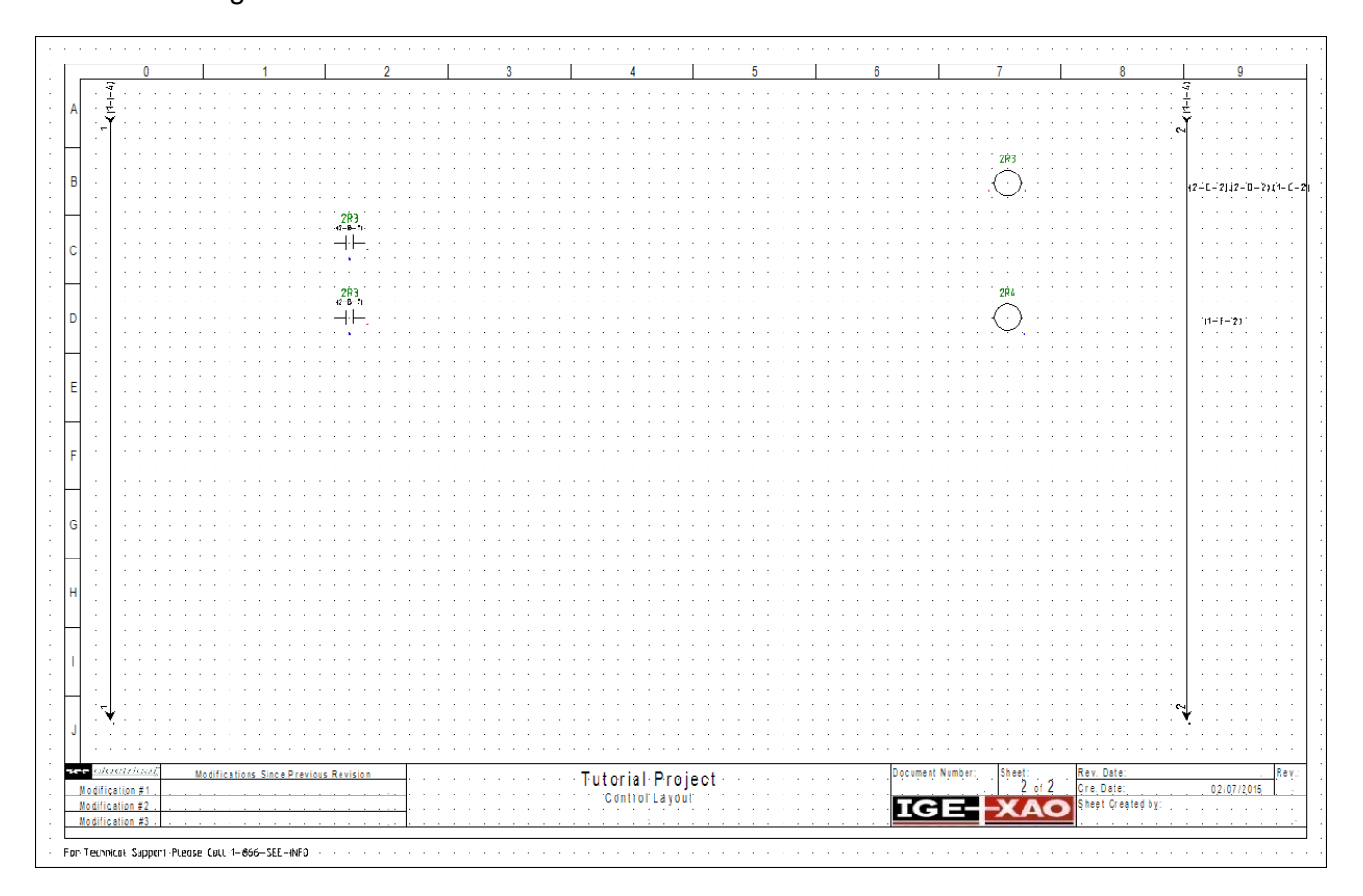

• Now right click the "Command" symbol folder and select Graphical Overview.

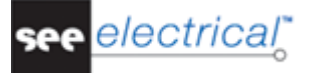

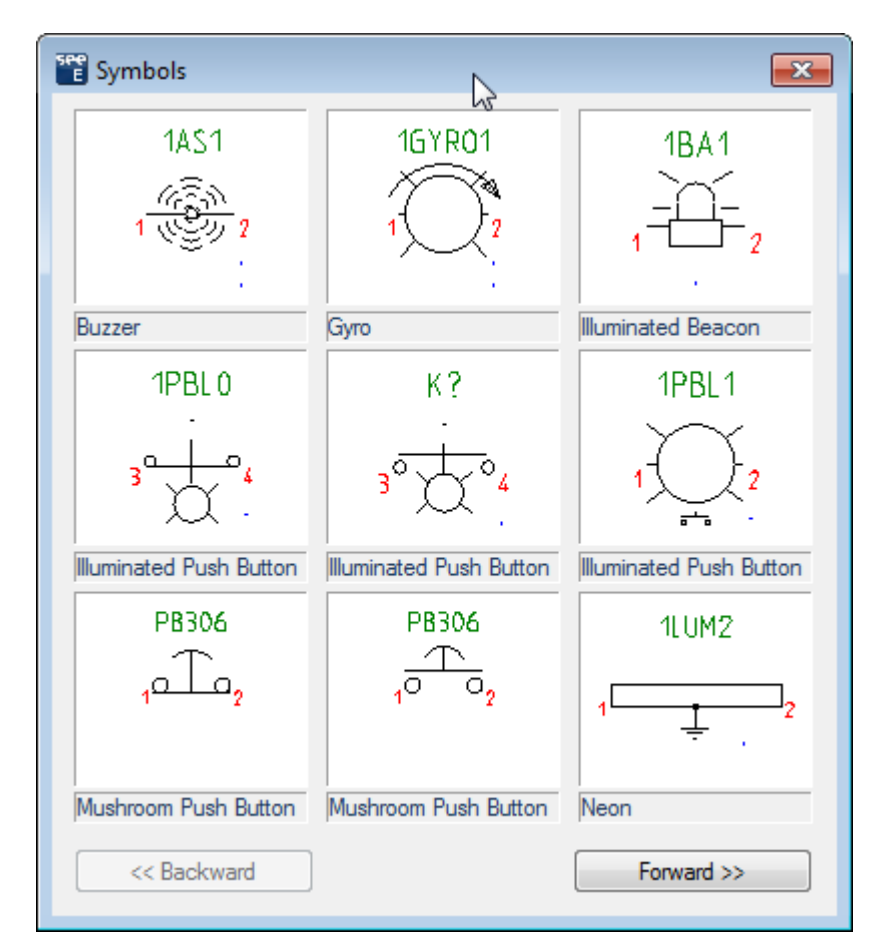

A dialog box appears, displaying all the symbols contained in the folder.

- Click the Forward button in the dialog box and select the "Push Button NO" symbol.

Insert the symbol twice in line B.

The symbols are named "2PB1" and "2PB2".

Insert another push button in line D.

The symbol receives the name "2PB3".

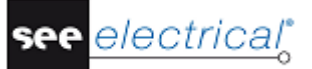

• Right click to quit the insertion mode.

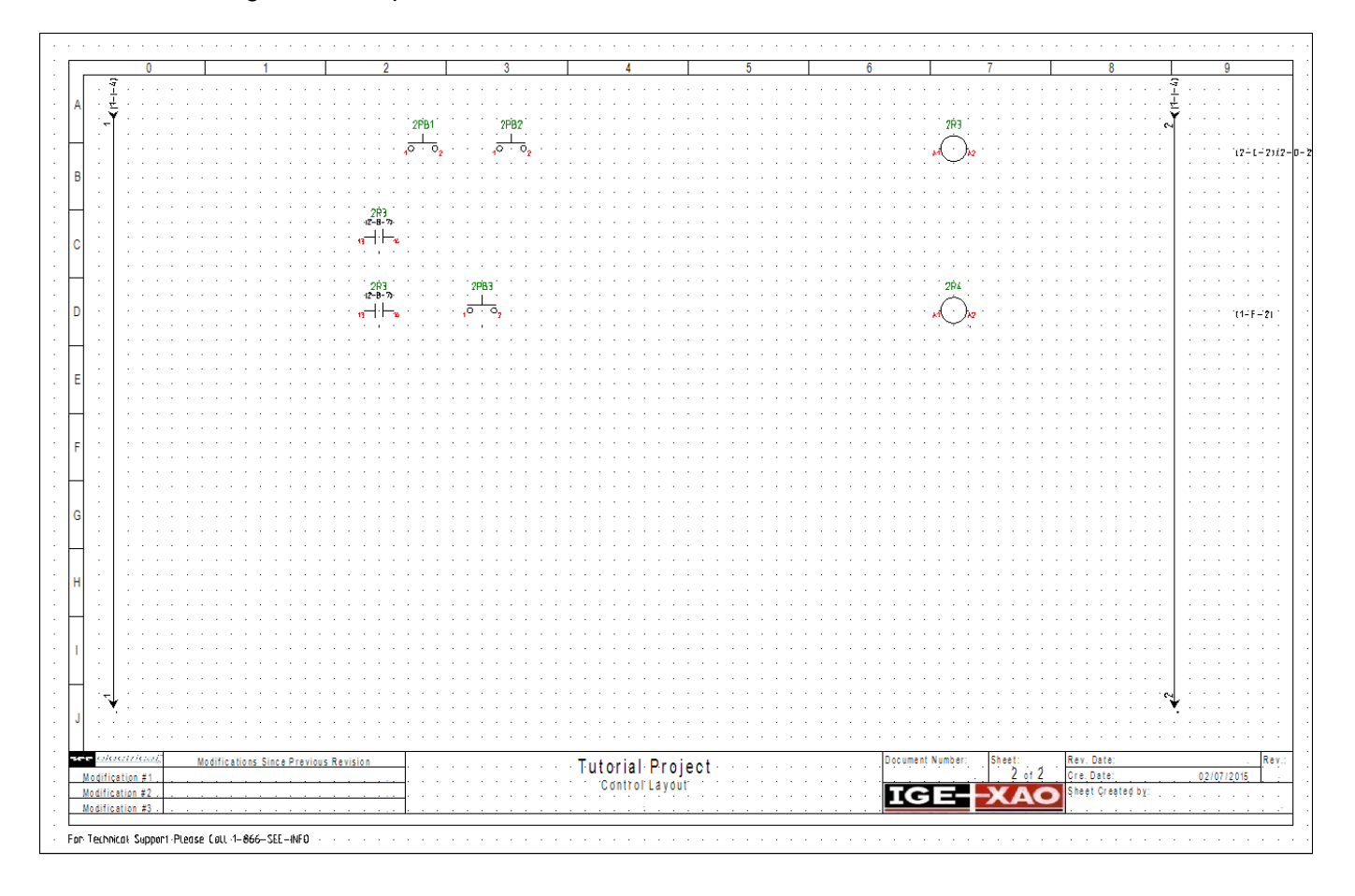

- ✓ Inserting terminals
  - Open the "Terminals" folder and select "Terminal square 2 connections".
  - Insert the symbol in line B between the potential 1 and the push button.
  - In the dialog box which appears, type in "TB0" as name of the terminal and click OK.
  - Insert another terminal in line C after the contact 2R3.
  - Select "TB0" as name from the "*Function Location Product*" window and the terminal number is incremented automatically to 2.

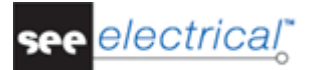

- 2PB1 2PB2 . тво . -[1]-12-0-2112-0-2111 2Ŕ3 12-8-79 . тво . --[2]--203 12-8-7 2283 . твр.. --[3]--1(1-F--2) Modifications Since Previous Revision Tutorial Project Rev. Date Modification #1 Cre. Date: 02/07/2015 Control Layout Modification #2 IGEheet Created by XAO Modification #3 . For Technical Support Please Coll (1-866-SEE-INFO
- Repeat the procedure and insert two more terminals in line D after each contact.

## D.2.4. DRAW CONNECTIONS

- Activate the "Single connection insertion" mode by clicking the Draw single wire icon in the toolbar.
- Draw a wire between potential 1 and potential 2, connecting the components on line B.
- Draw another wire to connect the components inserted on line D.

Now connect the components on line C to the wire you have just drawn on line B.

- In "Single connection insertion" mode, click on the wire between potential **1** and terminal **TB0**, move the cursor vertically and click the left mouse button when you reach line C.
- Move the cursor horizontally across the symbols inserted on line C and click the left mouse button to mark the end of the horizontal connection.
- Move the cursor upwards until you reach the wire on line B and click again.
- Right click to exit the "Single connection insertion" mode.

#### Tutorial

COPYRIGHT © 2015 IGE+XAO. All rights reserved

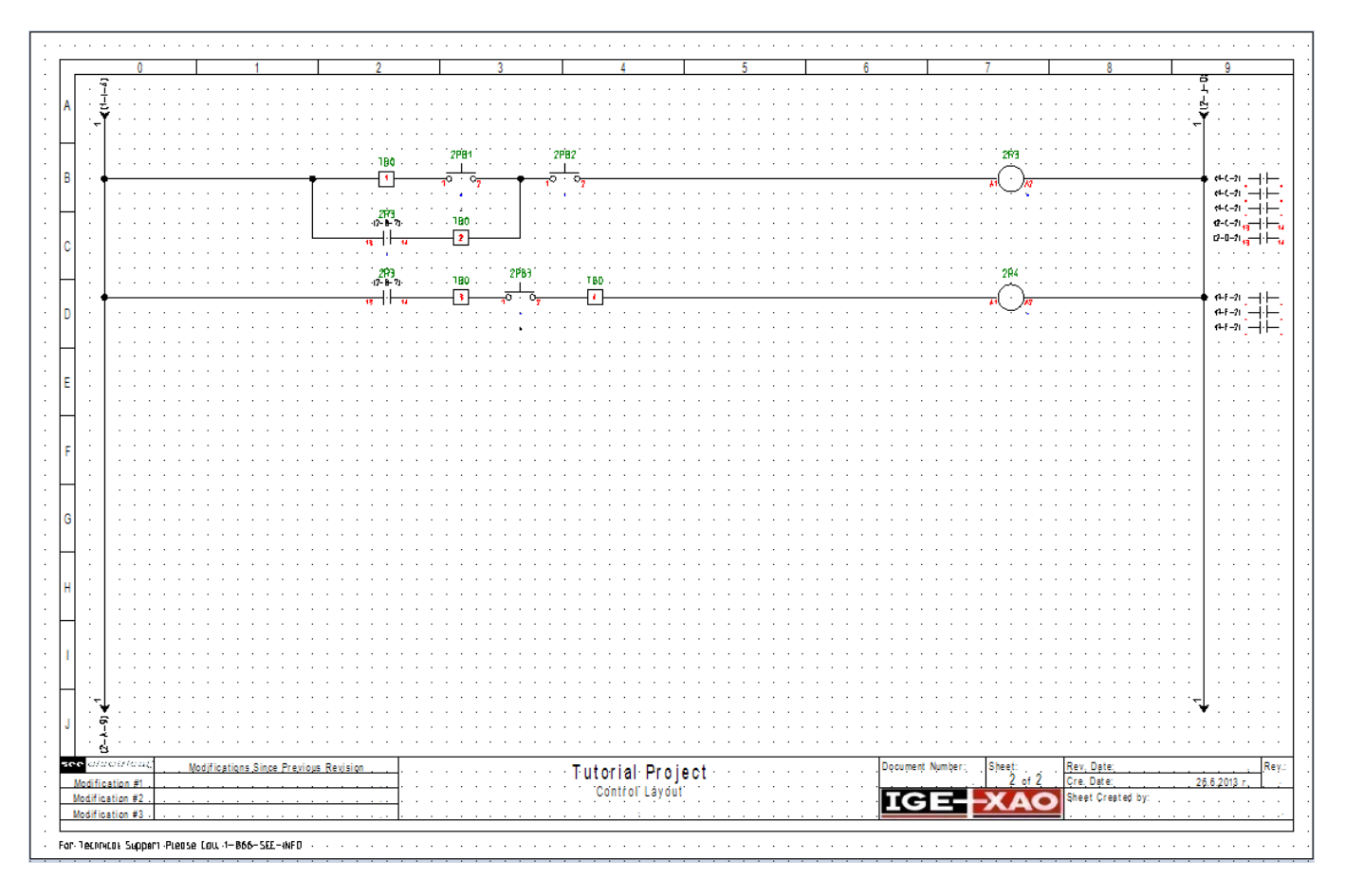

You can move some of the symbols if there is not enough space for the wires.

## D.2.5. COPY AN AREA

- Select the General > Select > Normal command to activate the "Selection" mode.
- Select a part of the components drawn on line D starting from the push button 2PB3 and ending with the potential 2.

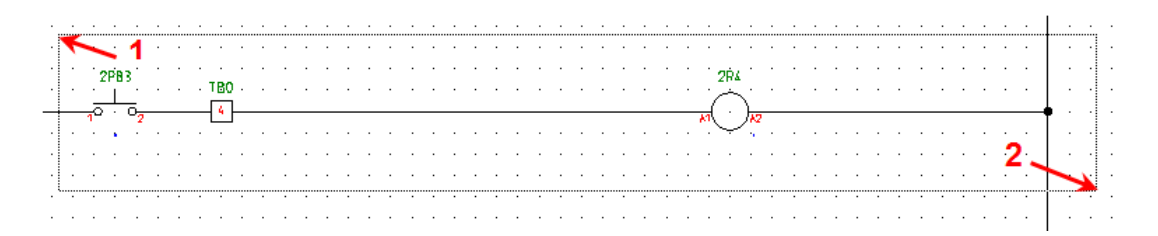

When you release the mouse button, the selected area is highlighted in red.

- Right-click anywhere in the sheet and select the Copy command from the pop-up menu.
- Right-click again in the sheet and select the Paste command from the pop-up menu.
- Click the left mouse button to insert the copy once it is correctly connected to the potential 2 on line F.
- Click OK to validate the terminal number 5 and Relay Coil 2R5 proposed to you in the dialog box, which appears.

electrical

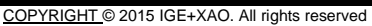

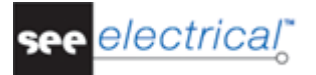

• Right click to exit the insertion mode.

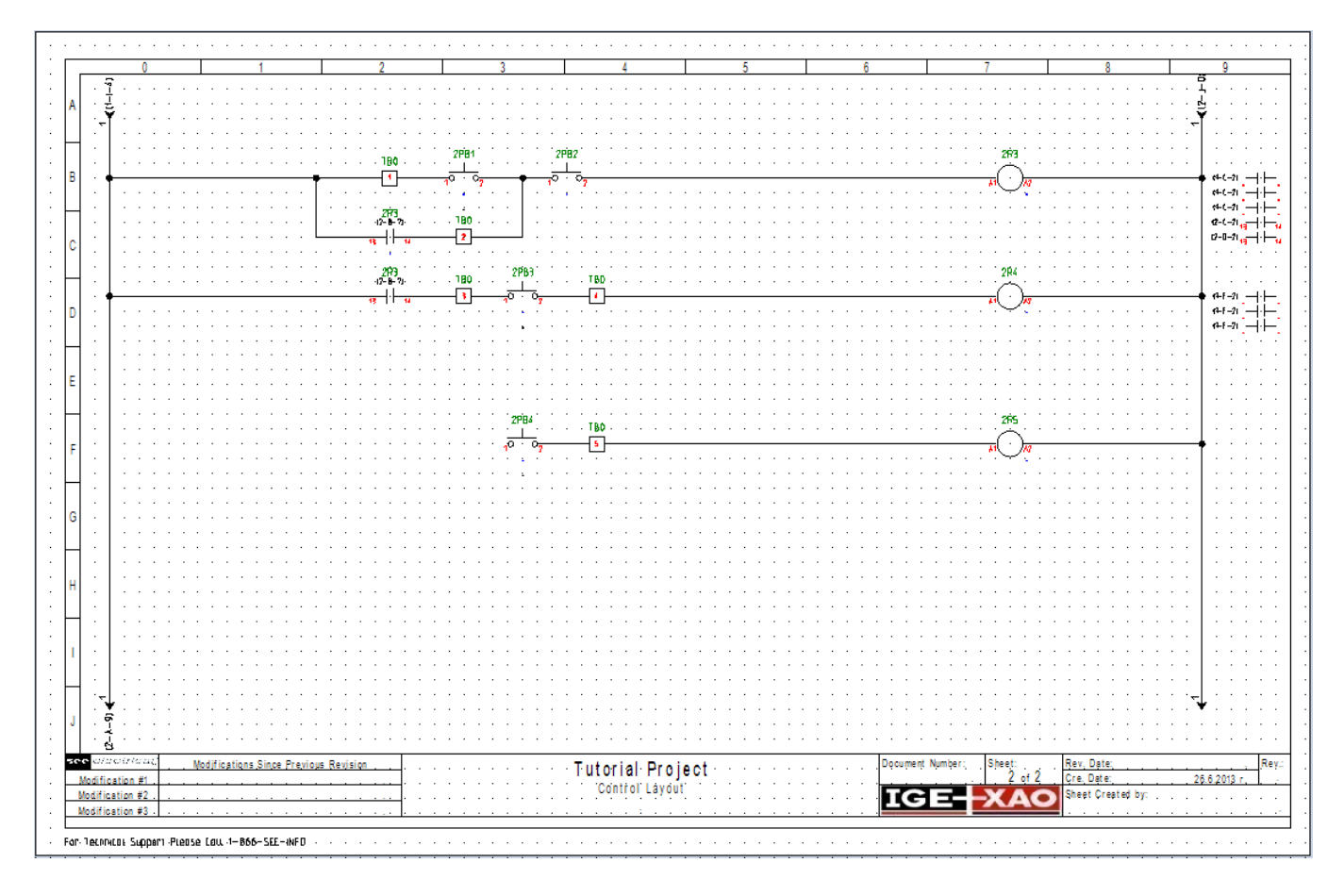

- Now select again an area to copy, this time starting from **TB3** and ending with the potential **2**.
- Proceed as already described and paste the copied symbols on line H.
- Click OK to validate the terminal number 6 proposed to you in the dialog box, which appears.
- Right click to exit the insertion mode.
- Activate the "Single connection insertion" mode by clicking the Draw single wire icon in the toolbar and draw the missing wires to connect the two new segments to the wire on line D.

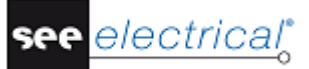

#### **Tutorial**

COPYRIGHT © 2015 IGE+XAO. All rights reserved

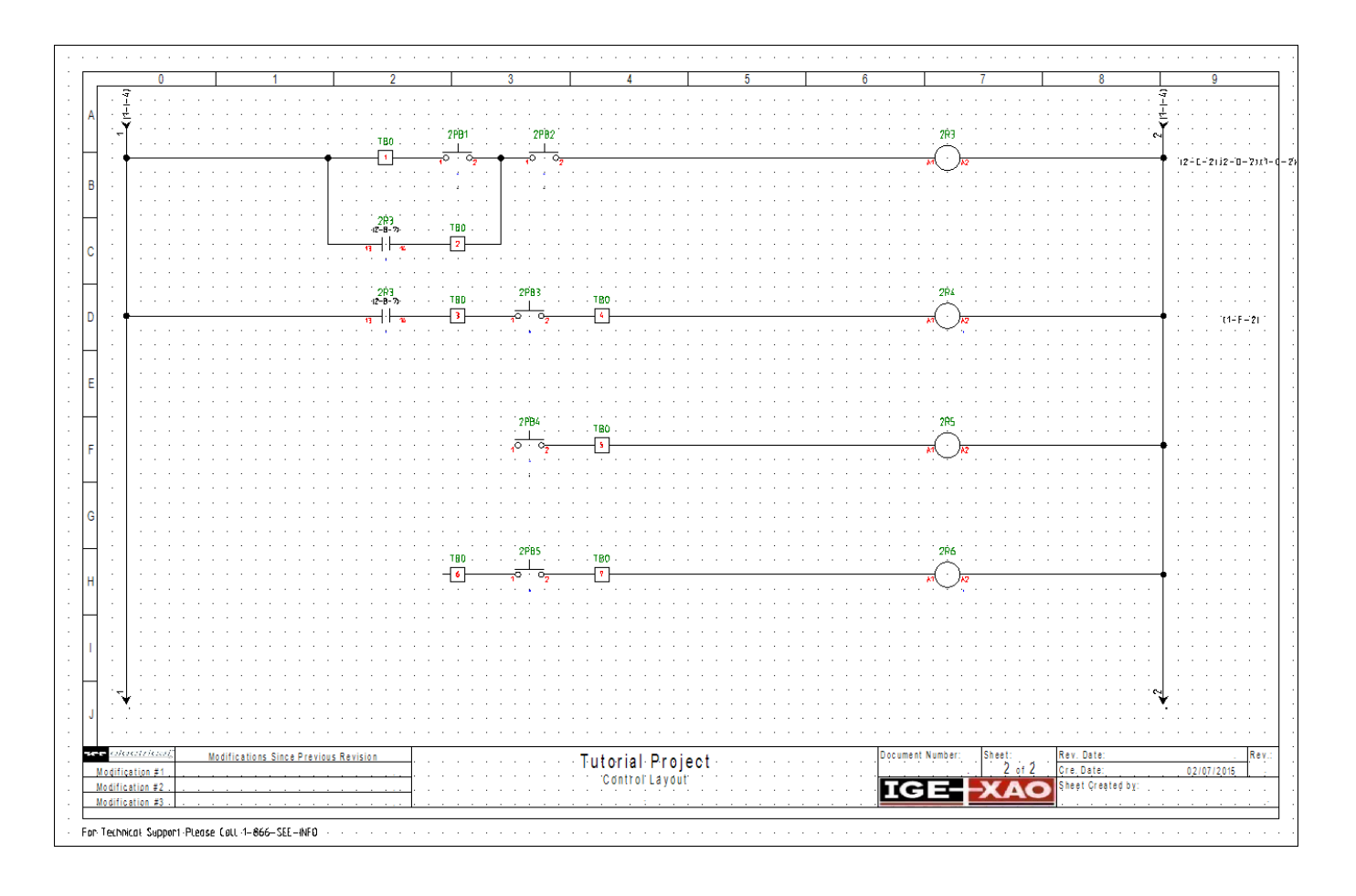

## D.2.6. INSERT NORMALLY CLOSED CONTACTS

- Open the "Electrical and Automation (IEEE)" symbol library and double click the "Relay" folder to expand it.
- Select the "Contact NC" symbol from the "Relay" folder and place it in line D.
- In the dialog box which appears, select "2R5" from the "Function Location Product" window.

In this way the contact is attributed to the coil 2R5.

Insert another contact on line F and attribute it again to the coil 2R6.

The contact mirror references for the two new contacts appear automatically to the right of the potential line.

- Insert two more contacts on lines D and F and assign them to the overload relay 10L1.
- Insert another contact NC on line H and assign it to the overload relay 10L2.

The contact mirror references for those contacts are displayed on page 1 under the respective overload relay symbols.

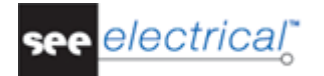

• Right click to exit the symbol insertion mode.

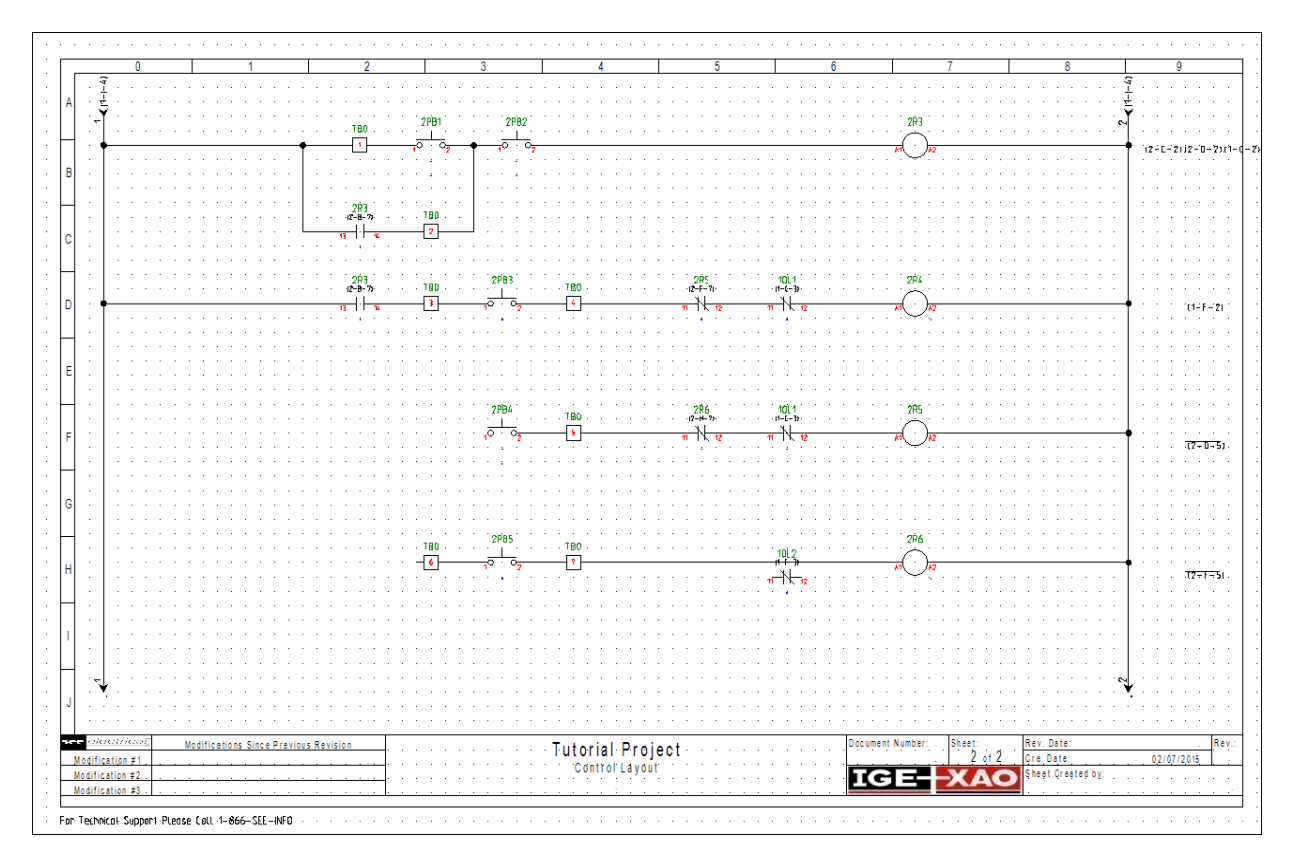

## D.2.7. INSERT AN INDICATOR LAMP

- Double click the "Command" folder to expand it.
- Select the "Pilot Light" symbol and place it on line I.
- Select one of the terminals on line H and copy it by using the Copy pop-up command.
- Right click again and select the **Paste** pop-up command to insert the terminal in front of the pilot light symbol. Alternatively, you can copy symbols by holding **Ctrl** button and drag and drop them to the desired place.
- Click **OK** to validate the terminal number 8 proposed to you in the dialog box, which appears.
- Insert another terminal behind the pilot light symbol and validate its number as well.
- Right click to quit the insertion mode.
- Activate the "Single connection insertion" mode by clicking the Draw single wire icon in the toolbar and draw the missing wires to connect the new segment to the wire on line H.
- Right click to quit the wire insertion mode.

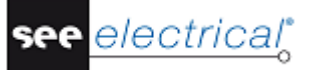

The final result is:

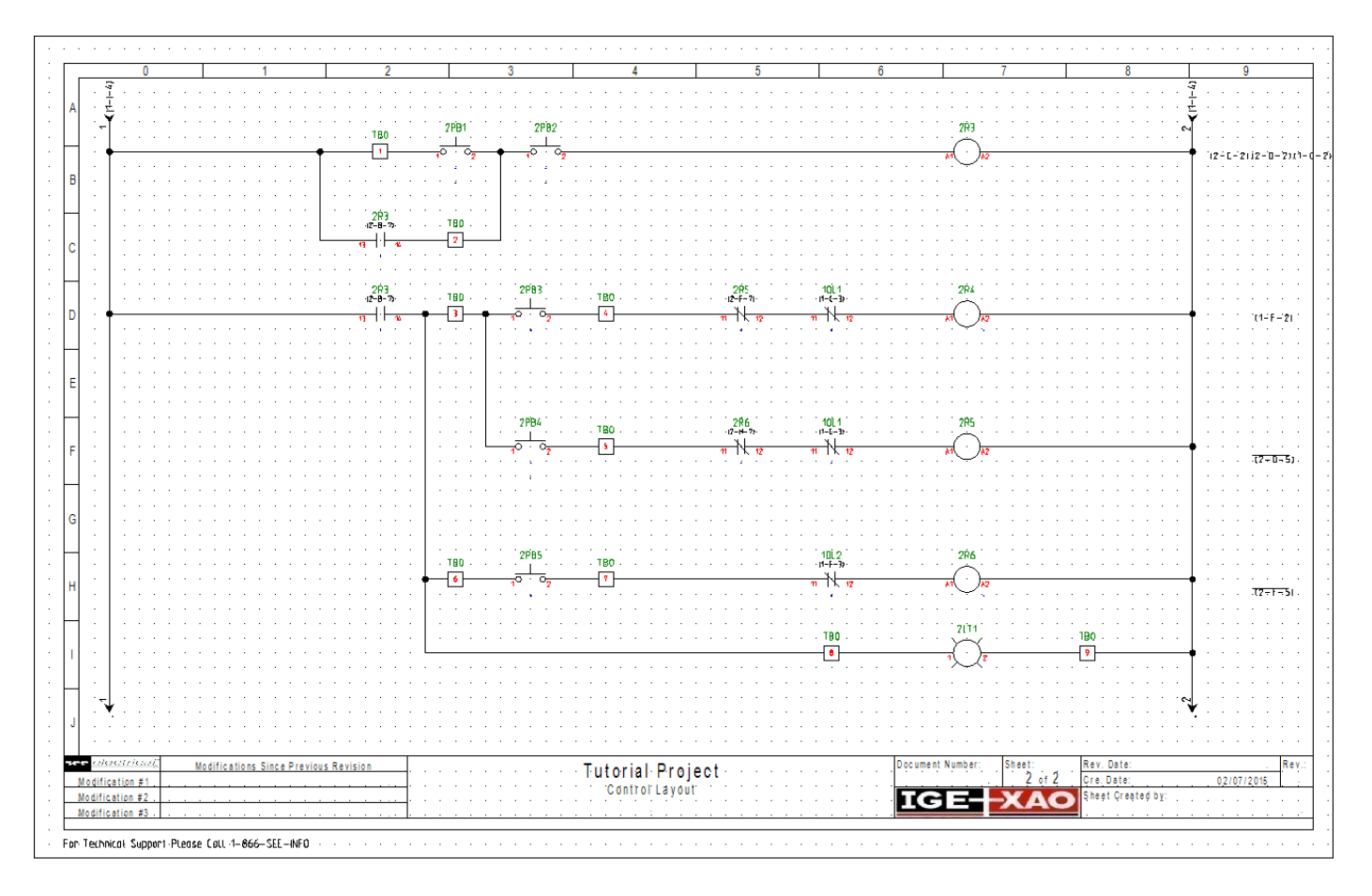

That completes the schematic entry. This will probably have taken you less than an hour. When you are more familiar with the user-interface, it is quite possible to put something like this together in just a few minutes. This is a fraction of the time taken when using a non-electrical package such as *AutoCAD*. There is also much less chance of making errors, as the majority of the component numbering is done automatically. In addition, you can be confident that any diagrams you produce will always conform to the relevant *IEEE* standards.

## E CREATING A NEW WORKSPACE USING *LINE NUMBERING*

Important: Do not begin this stage until you have completed the instructions on the previous page!

## E.1. CREATE A NEW WORKSPACE

- Open *SEE Electrical* if you have not done so already, and close the 'Tip of the Day' window if it is open.
- Open the File menu.
- Select the **New** command.
- Type in "Tutorial Project 2" as file name.

| ) V V V V V V V V V V V V V V V V V V V                                                                                  | ts ▶ IGE+XAO ▶ S          | EE Electrical 🕨      | Projects                  | ✓ <sup>4</sup> → Search P                | rojects                                            |   |
|----------------------------------------------------------------------------------------------------|---------------------------|----------------------|---------------------------|------------------------------------------|----------------------------------------------------|---|
| Organize 🔻 New folder                                                                                                    |                           |                      |                           |                                          | <b></b>                                            | ( |
| Public  Desktop  Libraries  Public Documents  Hewlett-Packard  IGE-XAO                                                   | Switch cabinet            | See<br>E             | See<br>E<br>2.sep         | See<br>E<br>destination<br>workspace.sep | See<br>E<br>empty.sep                              |   |
| SEE Electrical                                                                                                    | See<br>E<br>Example 1.sep | SEE<br>Example 2.sep | Example<br>3-AutoList.sep | Example 4-Device<br>List.sep             | See<br>E<br>Example<br>converter<br>terminals with |   |
| Symbols     Templates     SEE Electrical Expert V     Electrical Jigboarc -     File game:     Electrical workrower (1 o | see                       | see                  | see<br>_                  | see<br>_                                 | see                                                |   |
| Hide Folders                                                                                                    | ср)                       |                      |                           | Save                                     | Cancel                                             |   |

#### Click Save.

A list of available templates appears:

| Select Workspace Template                                                                                                    | <b>—</b> |
|----------------------------------------------------------------------------------------------------|----------|
| IEEE, Consecutive Numbering by Page, B-Size, 1 Zone<br>IEEE, Consecutive Numbering by Project, B-Size, 1 Zone<br>IEEE, Coordinate Numbering by Page, B-Size, 1 Zone<br>IEEE, Line Numbering, A-Size, 1 Section<br>IEEE, Line Numbering, B-Size, 1 Section<br>IEEE, Line Numbering, B-Size, 2 Sections<br>Standard<br>Standard-CodeConsecutiveNumbers<br>Standard-PageCodeColumn<br>Standard-PageCodeConsecutiveNumbers<br>Standard-PageCodePageCoordinates |          |
| OK Cance                                                                                                    |          |

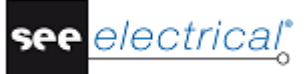

A workspace template contains information regarding the global settings of the project, and the page template which is to be used for creating new sheets.

 Make sure the "IEEE Line Numbering, B-Size, 2 Sections" template is selected and click OK.

The new project is created. The contents of the project are stored within the tree structure in the left window pane. Information that is global to the project appears in the **Properties** pane.

| го   | perties         | Ľ                   |
|------|-----------------|---------------------|
| Na   | me              | Value               |
| -    | Attributes      |                     |
|      | File-name       | C:\Users\Public\Doc |
|      | Customer        |                     |
|      | Address 1       |                     |
|      | Address 2       |                     |
|      | Zipcode         |                     |
|      | City            |                     |
|      | Telephone       |                     |
|      | Fax             |                     |
|      | E-mail          |                     |
|      | Attention 1     |                     |
|      | Attention 2     |                     |
|      | Attention 3     |                     |
|      | Document number |                     |
|      | Workspace Des   |                     |
|      | Workspace Des   |                     |
|      | Workspace Des   |                     |
|      | Workspace Des   |                     |
|      | Workspace Des   |                     |
|      | Workspace Des   |                     |
|      | Workspace Des   |                     |
|      | Workspace Des   |                     |
|      | Workspace Des   |                     |
|      | Workspace Des   |                     |
|      | Workspace Crea  | 01/07/2015          |
|      | Workspace Crea  |                     |
|      | Workspace Des   |                     |
|      | Workspace Des   |                     |
|      | Workspace Des   |                     |
|      | Workspace Des   |                     |
|      | Workspace Des   |                     |
|      | Workspace Des   |                     |
|      | Workspace Des   |                     |
|      | Workspace Des   |                     |
|      | Workspace Des   |                     |
|      | Workspace Des   |                     |
|      | Workspace Tem   | IEEE, Consecutive N |
|      | Workspace Lock  |                     |
|      |                 |                     |
| File | e-name          |                     |
|      |                 |                     |

The "Workspace created date" field is automatically completed with the current date.

• Type in your name in the "Workspace created by" field.

• Type in the text "Basic Motor Control" in the "Workspace Description-line 01" field. The "Workspace Template" field is automatically completed with the name of the used template. F

## DRAWING A CIRCUIT DIAGRAM

## F.1. CREATING PAGE 1 OF THE PROJECT

## F.1.1. CREATE PAGE 1

Click the New Page button in the Properties pane.

*SEE Electrical* opens the *Page information* dialog box, where information specific to the first page is entered. You can see that the first page is automatically numbered '1', and the creation and revision dates are automatically inserted.

- Type in "Power Layout" in "Page Description-line 01" field.
- Click **OK**.

A blank drawing sheet is opened.

At the bottom of the page you can see the information inserted into the *Workspace properties* and *Page information* dialog boxes.

The default "*IEEE Line Numbering, B-Size, 2 Sections*" page template has been used, which has two columns.

A grid of width 5 is also shown, which all placed components will automatically 'snap' to. This

can be toggled on and off, or changed to a different width by using the button. For the purposes of this tutorial, width 5 is quite suitable.

Zooming in on or out of an area can be achieved by using the same buttons in the toolbar. A rectangle can then be drawn with the mouse, indicating the area to be zoomed. Alternatively, the same effect can be achieved, by holding the **Ctrl** key and moving the mouse-wheel forwards or backwards.

## F.1.2. INSERT POTENTIALS

- Select the Electrical IEEE > Potential > Left command and select section 1 of the sheet in the dialog box which appears.
- Fill in "101" as name for the first potential and click **OK**.

#### Tutorial

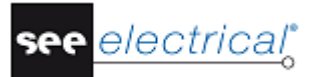

COPYRIGHT © 2015 IGE+XAO. All rights reserved

| Properties:                           |               |      | Preview: |
|---------------------------------------|---------------|------|----------|
|                                       | Value         | Show |          |
| Product (-)                           | 101           | Db 📝 |          |
| Connection 00                         | \$0           |      |          |
|                                       |               |      |          |
|                                       |               |      |          |
|                                       |               |      |          |
|                                       |               |      |          |
|                                       |               |      |          |
|                                       |               |      |          |
|                                       |               |      |          |
|                                       |               |      |          |
|                                       |               |      | <b>•</b> |
|                                       |               |      |          |
|                                       |               |      |          |
|                                       |               |      |          |
|                                       |               |      |          |
|                                       |               |      |          |
|                                       |               |      |          |
|                                       |               |      |          |
|                                       |               |      |          |
|                                       |               |      |          |
| Show component                        | t information |      |          |
| Show connection                       | n information |      |          |
| <ul> <li>Show slave inform</li> </ul> | nation        |      |          |
| Show type inform                      | ation         |      |          |

Repeat the operation for the next two potentials (102 and 103). You will notice that the
program places them automatically at the correct positions on the sheet.

#### F.1.3. INSERT SYMBOLS

In order to access the symbol libraries, you will need to change the *Workspace* view to *Symbols* view.

• Switch to **Symbols** view by clicking the tab at the bottom left of the screen.

| Symbols | 5          | <b>₽</b> 💌                            |
|---------|------------|---------------------------------------|
| Filter: |            | A 🕅                                   |
|         | $\bigstar$ | Favorites                             |
| +       | -          | Demo-IGE-XAO                          |
| +       | -          | DeviceListSymbols                     |
| +       |            | EIB-UK                                |
| +       | 0          | Electrical & Automation IEEE          |
| +       | 0          | Electrical & Automation IEEE v2       |
|         | R          | Gmune                                 |
| 🗟 Woi   | rkspac     | e 🛷 Symbols 🐻 Components   📴 Commands |

Various symbol libraries are available.

- Open the "Electrical and Automation (IEEE)" folder by clicking +.
- Open the "Motors" symbol folder by clicking  $\pm$ .
- Select the "Motor 3 phases" symbol by clicking on it.
- The symbol is attached to the cursor.
- Move the symbol to the desired place in the drawing sheet and click the left mouse button to place it.

12.2 10 · 됻| 101 8 ē 12.3 -102 12.4 103 125 MTR104 104 126 105 127 128 -106 -107 129 108 13.9 131 118 132 111 133 112 13.4 113 135 114 136 115 137 116 138 117 139 118 14.8 119 141 <sup>-120</sup>Ę 142 Ę 121 143 Sheet: Qocument Number: . Rev, Date: Modifications Since Previous Revision Rev. Tutorial Project 2 Modification #1 re, Date Modification #2 IGE-XAO heet Created by . Modification #3 or Technical Support Please Call 1-866-SEE-INFO

> Repeat the operation with the breaker (DC3P, located in the "*Disconnect*" symbol folder, "*Electrical and Automation (IEEE) v2*"), the power contactor (CON3P, located in the "*Contactor*" symbol folder) and the overload thermal relay (OL3P, located in the "Overload" symbol folder). For easy access to the desired symbol, you can write its name in the filter field, above the symbols browser.

| Symbols | 5          |                                 | 부 🗵 |
|---------|------------|---------------------------------|-----|
| Filter: | OL3        | P                               | 🏦 🔀 |
|         | $\bigstar$ | Favorites                       |     |
|         | 0          | Electrical & Automation IEEE v2 |     |
|         |            | Overload                        |     |
|         |            | ****<br>**** OL3P<br>***        |     |

• In the case of the power contactor, type in "R202" in the dialog box which appears when you insert the symbol and click **OK** to validate.

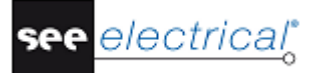

## F.1.4. INSERT CONNECTIONS

- Select the Electrical IEEE ➤ Wire Connections ➤ 3 Wires command.
- Click the left potential (101) move the cursor to the lowest connection point (T3) of the motor and click the left mouse button.

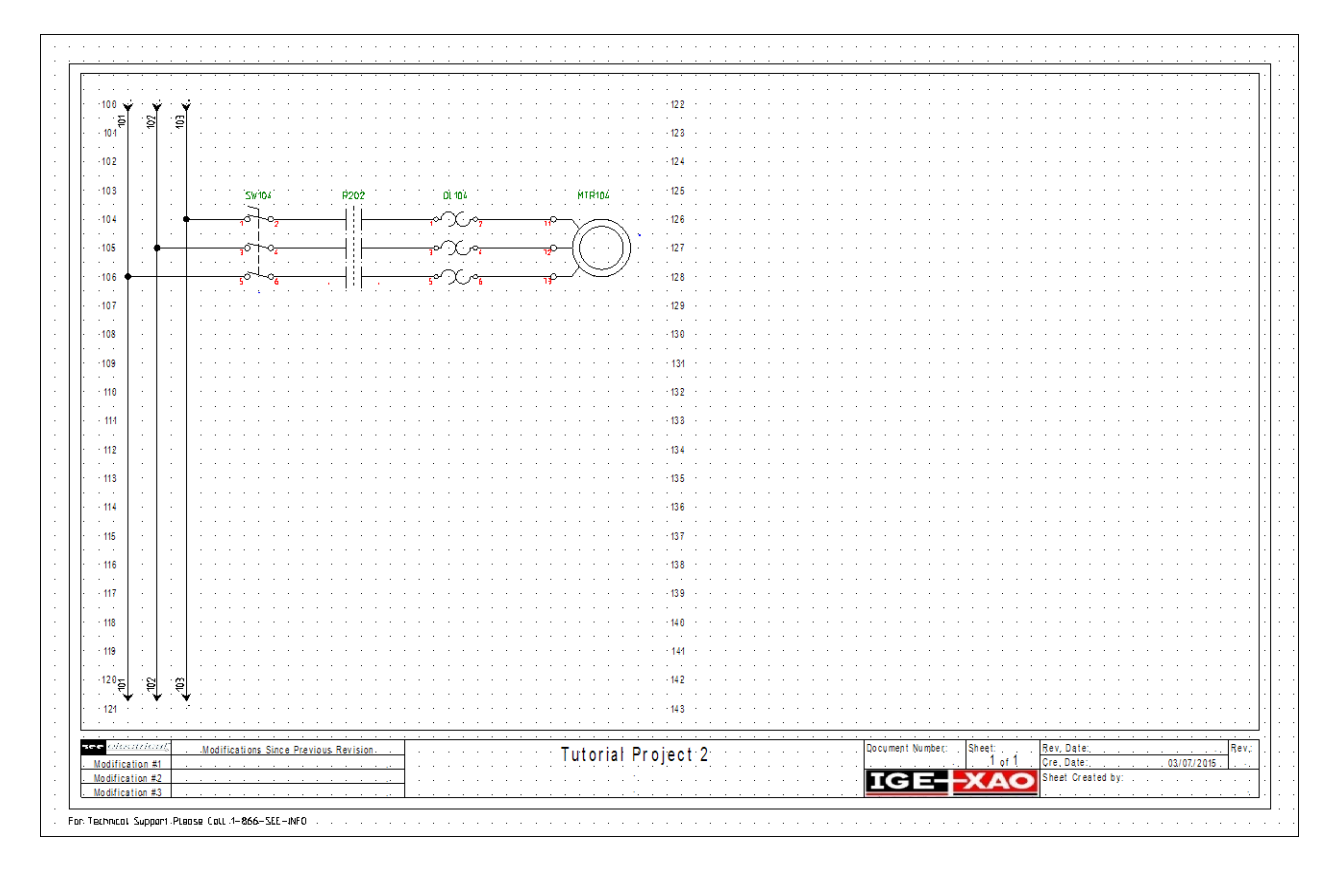

## F.1.5. COPY AN AREA

- Select the General > Select > Normal command to activate the "Selection" mode.
- Select the entire motor starter area by clicking in the upper right corner of the area to copy (well above the names).
- Without releasing the button, move the cursor downwards to the left potential (103) in order to select the whole motor starter area.

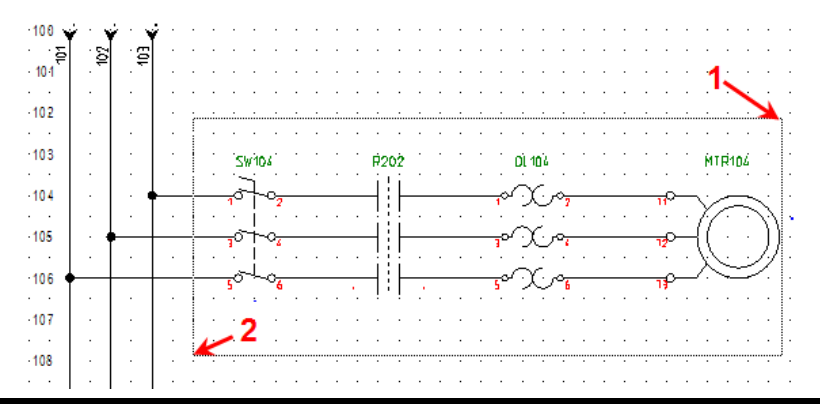

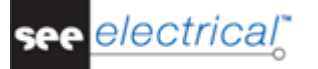

When you release the mouse button, the selected area is highlighted in red.

- Right-click anywhere in the sheet and select the **Copy** command from the pop-up menu.
- Right-click again in the sheet and select the Paste command from the pop-up menu.
- Click the left mouse button to insert the copy of the motor starter once it is correctly connected to the potentials.
- Type in "R206" for the name of the power contactor in the dialog box, which appears.

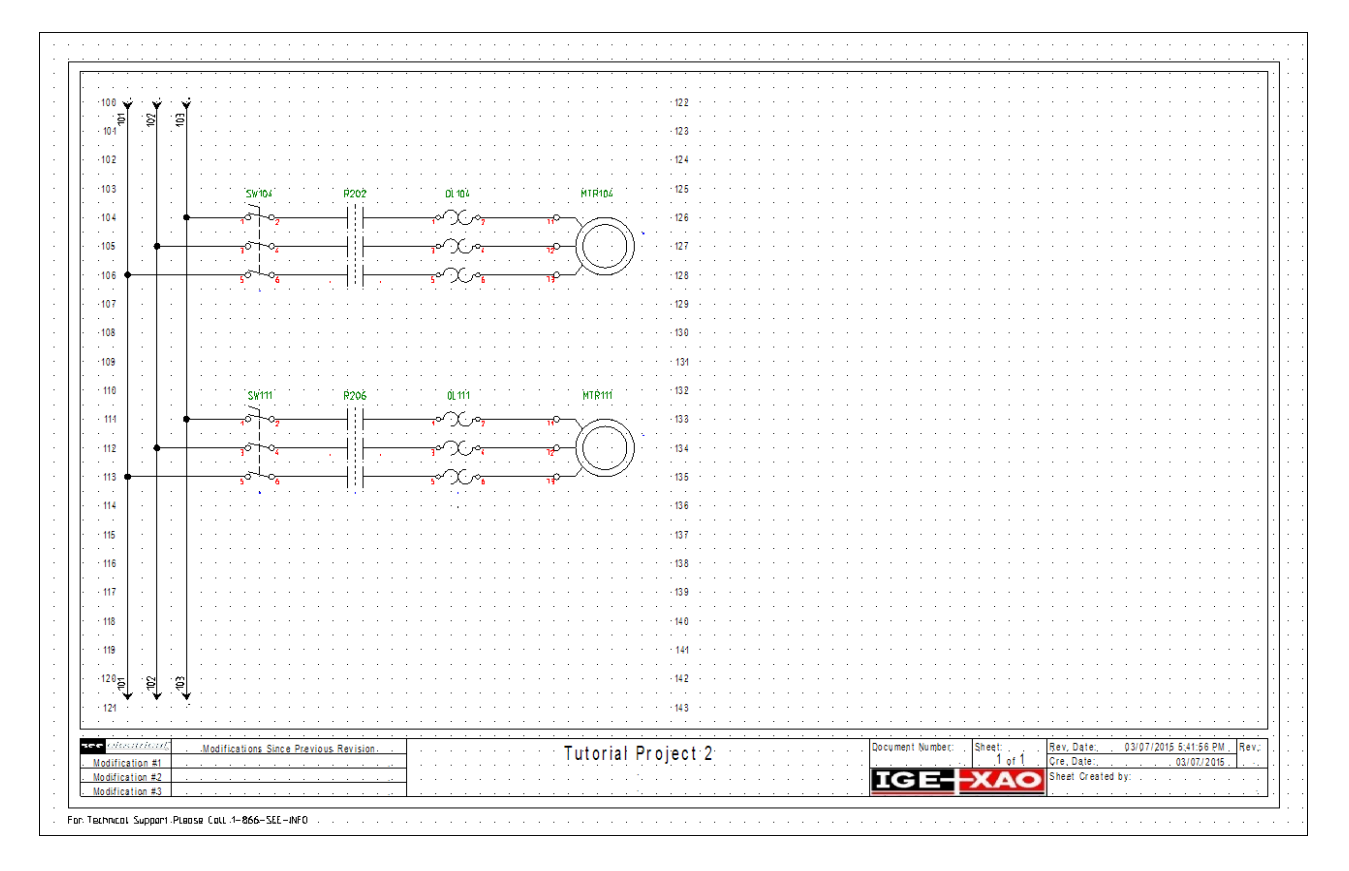

## F.1.6. CREATE AN REFERENCE (OPR)

- Insert the potentials 101, 102 and 103 in the second section of the sheet, as described above in chapter "D.2.1.Insert Potentials" (select "2" for section).
- Select the "Transformer 2 phases" component from the "*Transformer*" symbol folder, or type it in the filter field and press **Enter.** Insert it in the second section of the sheet.

## Tutorial

COPYRIGHT © 2015 IGE+XAO. All rights reserved

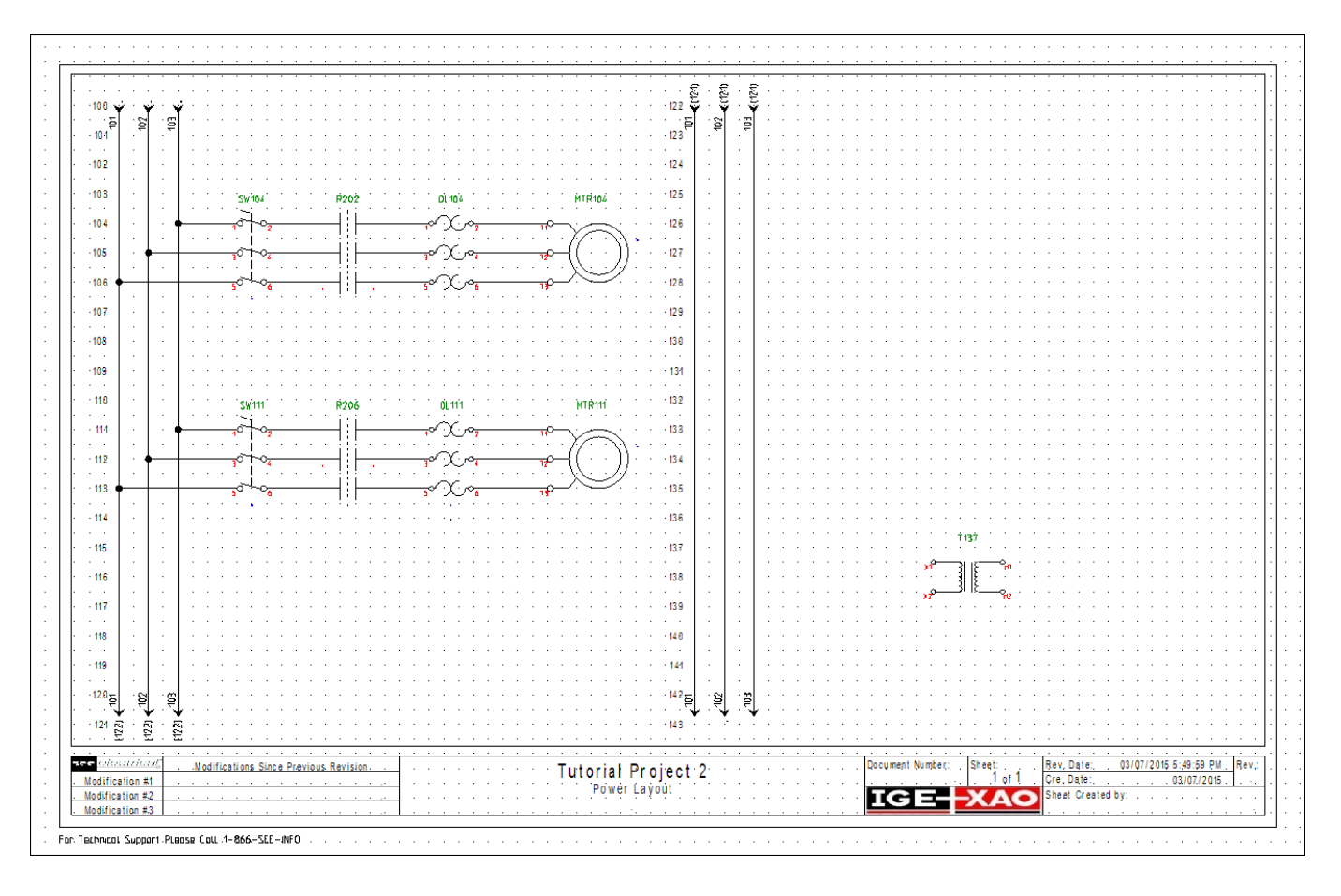

- Select the Electrical IEEE ➤ Wire Connections ➤ 1 Wire command.
- Click the highest connection point (X1) on the left of the transformer, move the cursor to the left potential (101) and click the left mouse button.

Repeat the process for the other connection point (X2) and move the cursor to potential 102.

- Activate the **1 wire** command in the **Quick Access Toolbar**.
- Click the highest connection point (H1) on the right of the transformer, move the cursor to the right and click the left mouse button to determine the length of the connection.
- Right click to end drawing this connection.
- Repeat the same operation to draw another connection, starting from the second connection point of the transformer (H2).
- Right-click to quit the drawing mode.

The result is:

| 137     |     |     |          | : | : | : | : | : | : | : | : | : | : | : | :          | : | 11 <b>3</b> 7 | : | :                | : | : | : | : | : | : | : | : | : |
|---------|-----|-----|----------|---|---|---|---|---|---|---|---|---|---|---|------------|---|---------------|---|------------------|---|---|---|---|---|---|---|---|---|
| <br>138 |     |     |          |   |   |   |   |   |   |   |   |   |   |   | n          |   | 36            |   | ° <mark>H</mark> |   |   |   |   |   |   |   |   | _ |
|         | • • |     | $\vdash$ |   |   |   |   |   |   |   |   |   |   |   | <b>7</b> 0 |   | _3  {         |   | 912              |   |   |   |   |   |   |   |   | _ |
|         |     |     |          |   |   |   |   |   |   |   |   |   |   |   |            |   |               |   |                  |   |   |   |   |   |   |   |   |   |
| 140     | ·   | · · |          | · | · | • | · | · | · | • | • | • | • | • | •          | · | • •           | • | •                | • | · | • | • | • | • | • | · | · |

• Open the "*References*" symbol folder and select the "OPR out Horizontal-Source" component.

electrical

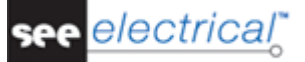

- Place it at the end of the first connection linked to the transformer.
- Type in "1" as name for the reference and click **OK** to validate.
- Insert the second reference on the second connection and name it "2".

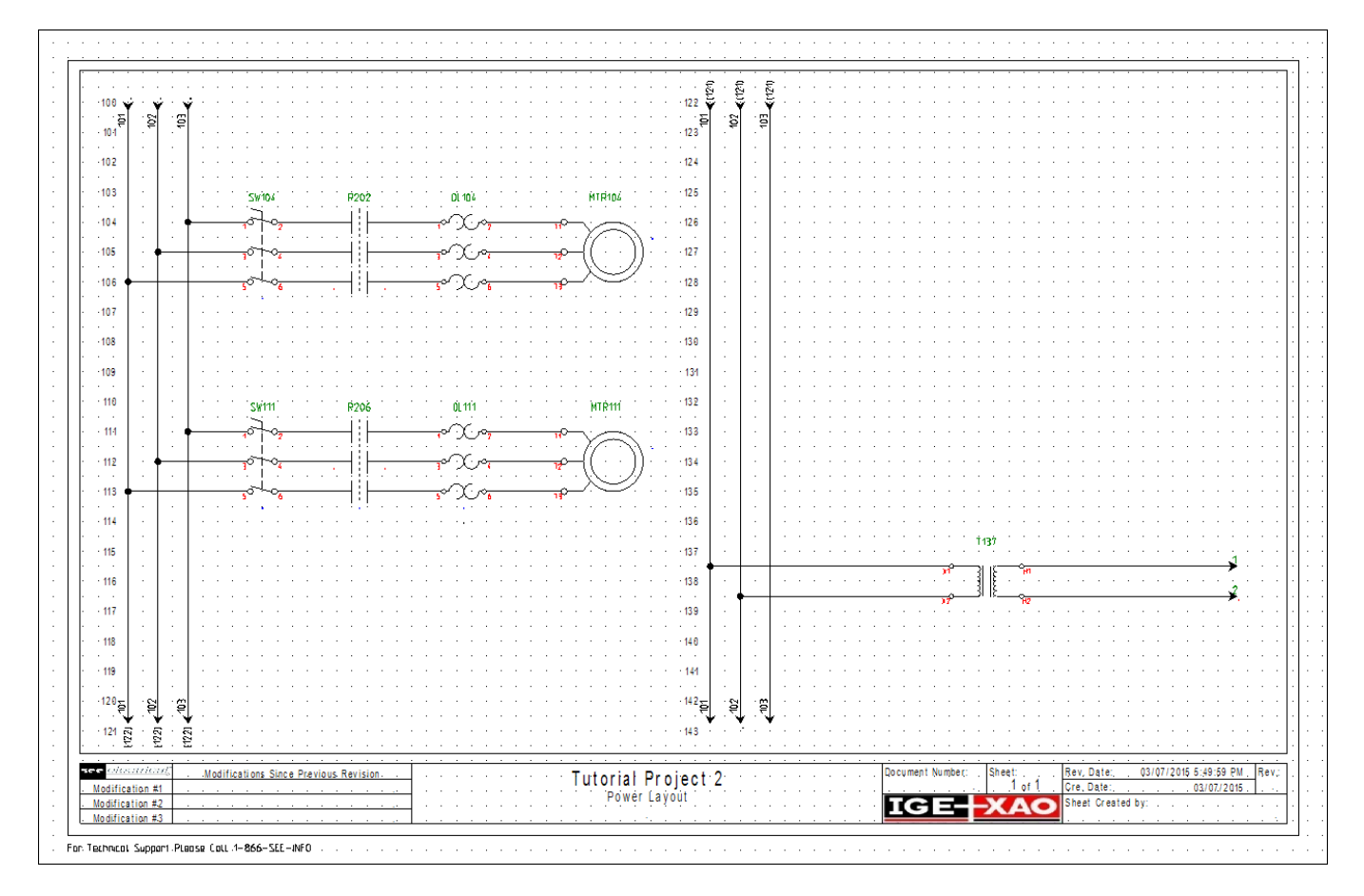

## F.1.7. INSERT TERMINALS

- Open the "*Electrical and Automation (IEEE*)" symbol library and select the "Terminal square 2 connections" component from the "*Terminals*" symbol folder.
- Drop the symbol between the first overload and the engine on the first connection, type "TB1" as name in the dialog box which appears.
- Click **OK** to validate.

The terminal number has been automatically assigned the value "1".

- Place a second terminal at the same place on the second connection, select "TB1" as terminal name from the "*Function Location Product*" window, and press OK.
- Repeat the same operation for the third connection.
- Place three more terminals on the connections between the second overload and the engine.

### Tutorial

COPYRIGHT © 2015 IGE+XAO. All rights reserved

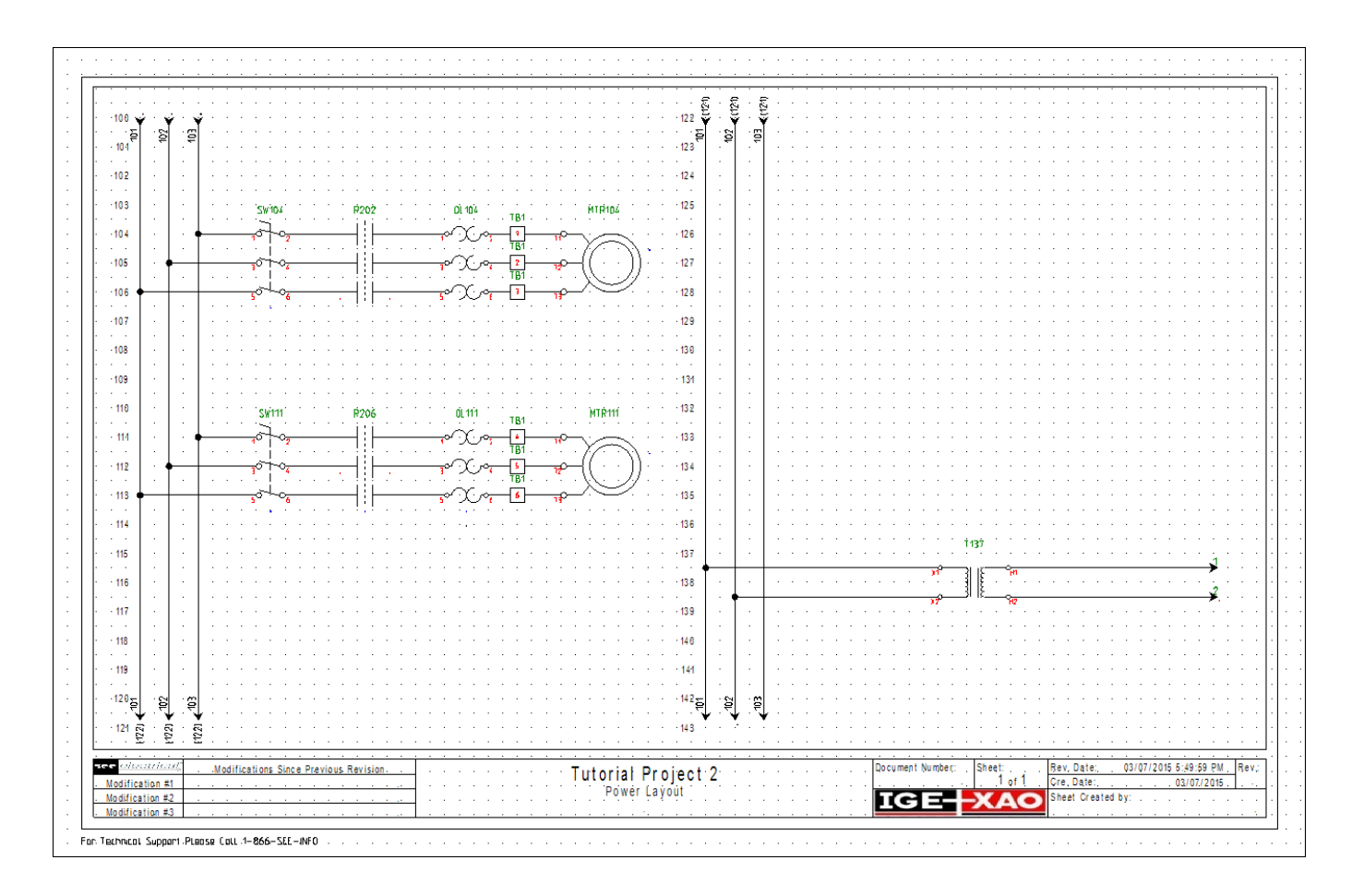

## F.2. CREATING PAGE 2 OF THE PROJECT

## F.2.1. CREATE PAGE 2

• Select the **Home** ➤ **Page** ➤ **New** command.

The *Page information* dialog box appears, with page number 2 automatically assigned, along with the creation and revision dates.

• Type in "Control Layout" in the "*Page description-line 01*" field and click **OK**. A new empty sheet is created.

You can navigate through the various sheets of your project by using the B buttons on the toolbar, or the **Page Up** and **Page Down** keys on the keyboard.

## F.2.2. DRAW LEFT AND RIGHT POTENTIALS

Draw a left potential by using the Electrical IEEE ➤ Potential ➤ Left command and choose the section number 1.

In the "Product" field, click the **b** button. In the "*Function Location Product*" window, all current circuit potentials are available.

electrical

| Properties:                                                                                                    |                                                     |      | Pre    | view:         |              |             | 1 · · |
|----------------------------------------------------------------------------------------------------|-----------------------------------------------------|------|--------|---------------|--------------|-------------|-------|
|                                                                                                    | Value                                               | Show |        |               |              |             |       |
| Product (-)                                                                                                    | ?                                                   | Db 📝 |        |               |              |             |       |
| Connection 00                                                                                                    | \$0                                                 |      |        |               |              |             | 1.1   |
|                                                                                                    |                                                     | 1    | E Func | tion Location | Product      |             |       |
|                                                                                                    |                                                     |      |        | Function (=)  | Location (+) | Product (-) | Desc  |
|                                                                                                    |                                                     |      | 1      |               |              | 1           |       |
|                                                                                                    |                                                     |      | 3      |               |              | 101         |       |
|                                                                                                    |                                                     |      | 4      |               |              | 102         |       |
|                                                                                                    |                                                     |      | 5      |               |              | 103         |       |
|                                                                                                    |                                                     |      |        |               |              |             |       |
| ✓ Show component<br>✓ Show connection                                                                                   | nt information<br>on information                    |      |        |               |              |             |       |
| <ul> <li>✓ Show component</li> <li>✓ Show connection</li> <li>✓ Show slave infor</li> <li>✓ Show type inform</li> </ul> | nt information<br>n information<br>mation<br>nation |      |        | Record 1      |              | 1           |       |

• Select "1" and press **OK**.

The potential is displayed at the left of the drawing area.

A cross-reference to the potential "1" on page one appears automatically to the up of it. This is named "137", as the target is on line 137 (page 1-line 37).

- Draw a right potential in the section number 1 by using the 🗾 button in the toolbar.
- Choose the name "2" from the "Function Location Product" window and click OK.

The potential appears at the right with a cross reference back to the first page.

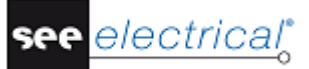

#### Tutorial

COPYRIGHT © 2015 IGE+XAO. All rights reserved

| · · · · · · · · · · · · · · · · · · ·        | · · · · · · · · · · · · · · · · · · · |                                | · · · · · · · · · · · · · · · · · · · |           |
|----------------------------------------------|---------------------------------------|--------------------------------|---------------------------------------|-----------|
| · · · É · · · · · · · · · · · · · · · ·      |                                       |                                |                                       |           |
| 208 🙀                                        | · · · · · · · · · · · · · · · · · · · |                                |                                       |           |
|                                              | · · · · · · · · · · · · · · · · · · · |                                |                                       |           |
| -201                                         |                                       |                                |                                       |           |
|                                              |                                       |                                |                                       |           |
| -202                                         |                                       | 224                            |                                       |           |
|                                              |                                       |                                |                                       |           |
| 203                                          |                                       | 220                            |                                       |           |
| .204                                         |                                       |                                |                                       |           |
|                                              |                                       |                                |                                       |           |
| -205                                         |                                       |                                |                                       |           |
|                                              |                                       |                                |                                       |           |
| -206                                         |                                       | 228                            |                                       |           |
|                                              |                                       |                                |                                       |           |
| -207                                         |                                       |                                |                                       |           |
|                                              |                                       |                                |                                       |           |
| -208                                         |                                       | 230                            |                                       |           |
|                                              |                                       |                                |                                       |           |
| -209                                         |                                       | 231                            |                                       |           |
|                                              |                                       |                                |                                       |           |
| 210                                          |                                       | 232                            |                                       |           |
| .214                                         |                                       |                                |                                       |           |
|                                              |                                       | 200                            |                                       |           |
| .212                                         |                                       |                                |                                       |           |
|                                              |                                       |                                |                                       |           |
| -213                                         |                                       | 235                            |                                       |           |
|                                              |                                       |                                |                                       |           |
| -214                                         |                                       | - 236                          |                                       |           |
|                                              |                                       |                                |                                       |           |
| -215                                         |                                       | 237                            |                                       |           |
|                                              |                                       |                                |                                       |           |
| 216                                          |                                       | 238                            |                                       |           |
|                                              |                                       |                                |                                       |           |
| -211                                         |                                       |                                |                                       |           |
| .218                                         |                                       |                                |                                       |           |
| 410                                          |                                       | 299                            |                                       |           |
| -219                                         |                                       |                                |                                       |           |
|                                              |                                       |                                |                                       |           |
| -220                                         |                                       | 242                            |                                       |           |
|                                              |                                       |                                |                                       |           |
| -221                                         |                                       | · ·243 · · · · · · · · · · · · |                                       |           |
|                                              |                                       |                                |                                       |           |
| and colorestational and an an an an an an an |                                       | <u> </u>                       | Desument Number: Chesti Dev. De       | la:       |
| Modifications Since Previous Revision        | Tutorial /                            | roject 2                       | . uocument Number: Sneet: Rev, Da     | te: Rev.  |
| Modification #1                              | Control                               | Layout                         |                                       | .e.,      |
| Modification #3                              | 1                                     | *                              |                                       | Jealeu Ny |
|                                              |                                       |                                |                                       |           |
|                                              |                                       |                                |                                       |           |

## F.2.3. INSERT COMPONENTS FOR MOTOR CONTROL

#### ✓ Inserting a relay coil

- Open the "*Electrical and Automation (IEEE)*" symbol library and double click the "*Relay*" folder to expand it.
- Select the "Coil" symbol and insert it on line 202 near to potential "2".

The contact mirror reference appears automatically to the right of the potential line. It shows the position of the power contactor already inserted on page 1 (line 104).

• Insert another coil on line **206** under the first one.

## ✓ Inserting contacts NO and push buttons NO

- Select the "Contact NO" symbol from the "Relay" folder and place it in line 204.
- In the dialog box which appears, select "R202" from the "Function Location Product" window.

In this way the contact is attributed to the coil R202.

Insert another contact in line 206 and attribute it again to the coil R202.

The contact mirror references for the two new contacts appear automatically to the right of the potential line.

### You get:

| E         |               |                                       |               |                        |       |         |               |                | 8      |            |                     |      |                 |     |           |         |                 |              |                          |          |          |          |     |
|-----------|---------------|---------------------------------------|---------------|------------------------|-------|---------|---------------|----------------|--------|------------|---------------------|------|-----------------|-----|-----------|---------|-----------------|--------------|--------------------------|----------|----------|----------|-----|
| 200 5     |               |                                       |               |                        |       |         |               |                | Ē      |            | • • •               | <br> |                 |     |           |         |                 |              |                          |          |          |          |     |
|           |               |                                       |               |                        |       |         |               | e              | 1      |            | •                   |      |                 |     |           |         |                 |              |                          |          |          |          |     |
| -204      |               |                                       |               |                        |       |         |               | DOM: 1         |        | · · · 22   | 3                   |      |                 |     |           |         |                 |              |                          |          |          |          |     |
|           |               |                                       |               |                        |       |         |               | · · · ·        | 1.1.1  |            |                     |      |                 |     |           |         |                 |              |                          |          |          |          |     |
| -202      |               |                                       |               | $\cdots \cdots \cdots$ |       |         | <br>· · · · / | (·), ·         |        | 12043148   | \$ <sub>2</sub> · · | <br> |                 |     |           |         |                 |              |                          |          |          |          |     |
| · ·       |               |                                       |               |                        |       |         | <br>          | . <del>.</del> |        |            |                     | <br> |                 |     |           | • • •   |                 | · ·          |                          |          |          |          |     |
| 203       |               | R202                                  |               |                        |       |         | <br>          |                | · ·    | · · · ·22  | 6 · ·               |      |                 |     |           |         |                 |              |                          |          |          |          |     |
|           |               | · · · · · · · · · · · · · · · · · · · |               |                        |       |         |               |                | 1      |            |                     |      |                 |     |           |         |                 |              |                          |          |          |          |     |
| 204       |               |                                       | 16            |                        |       |         | <br>          |                | 1      | 22         | 0                   | <br> |                 |     |           |         |                 |              |                          |          |          |          |     |
| 205       |               |                                       |               |                        |       |         |               |                |        |            | 7                   | <br> |                 |     |           |         |                 |              |                          |          |          |          |     |
|           |               | 1786a                                 |               |                        |       |         |               | R206           |        |            |                     |      |                 |     |           |         |                 |              |                          |          |          |          |     |
| 206       |               | · · .                                 |               |                        |       |         |               | $(\cdot)$      | 1.1.1  | 12661122   | 8 · ·               |      |                 |     |           |         |                 |              |                          |          |          |          |     |
|           |               | <b>?</b> 12                           | 7 a. a. a.    |                        |       |         | <br><b>^</b>  | <b>V</b>       | 1      | 11 00/110  |                     | <br> |                 |     |           |         |                 |              |                          |          |          |          |     |
| -207      |               |                                       |               |                        |       |         | <br>          |                | · ·    | · · ·22    | 9 9                 | <br> | $(x_{i},y_{i})$ |     |           |         |                 |              |                          |          |          |          |     |
|           |               |                                       |               |                        |       |         | <br>          |                | 1      |            |                     | <br> |                 |     | • • •     |         |                 |              |                          |          |          |          |     |
| 208       |               |                                       |               |                        |       |         |               |                | 1      | · · · 23   | 0                   |      |                 |     |           |         |                 |              |                          |          |          |          |     |
|           |               |                                       |               |                        |       |         |               |                | 1      |            |                     |      |                 |     |           |         |                 |              |                          |          |          |          |     |
| 209       |               |                                       |               |                        |       |         | <br>          |                | 1      | 23         | Изт                 | <br> |                 |     |           |         |                 |              |                          |          |          |          |     |
| 218       |               |                                       |               |                        |       |         | <br>          |                |        |            |                     | <br> |                 |     |           |         |                 |              |                          |          |          |          |     |
|           |               |                                       |               |                        |       |         |               |                |        |            | <b>.</b>            |      |                 |     |           |         |                 |              |                          |          |          |          |     |
| 211       |               |                                       |               |                        |       |         |               |                |        | 23         | 3                   |      |                 |     |           |         |                 |              |                          |          |          |          |     |
|           |               |                                       |               |                        |       |         | <br>          |                |        |            |                     | <br> |                 |     |           |         |                 |              |                          |          |          |          |     |
| 212       |               |                                       |               | $(1,1,2,\dots,n)$      |       |         | <br>          |                |        | · · · ·23  | 4                   | <br> |                 |     |           |         |                 |              |                          |          |          |          |     |
| · · ·     | 1.1.1.1       |                                       |               |                        |       |         |               |                | 1      |            |                     |      |                 |     |           |         |                 |              |                          |          |          |          |     |
| ·213      |               |                                       |               |                        |       |         |               |                | 1 * *  | · · · 23   | 5                   |      |                 |     |           |         |                 |              |                          |          |          |          |     |
|           |               |                                       |               |                        |       |         |               |                | 1      |            |                     |      |                 |     |           |         |                 |              |                          |          |          |          |     |
| 214       |               |                                       |               |                        |       |         | <br>          |                |        | 23         | <b>b</b>            | <br> |                 |     |           |         |                 |              |                          |          |          |          |     |
| 215       |               |                                       |               |                        |       |         |               |                |        |            | 7                   | <br> |                 |     |           |         |                 |              |                          |          |          |          |     |
|           |               |                                       |               |                        |       |         |               |                | 1      |            |                     |      |                 |     |           |         |                 |              |                          |          |          |          |     |
| 216       |               |                                       |               |                        |       |         | <br>          |                |        | · · · ·23  | 8                   | <br> |                 |     |           |         |                 |              |                          |          |          |          |     |
|           |               |                                       |               |                        |       |         | <br>          |                |        |            |                     | <br> |                 |     |           |         |                 |              |                          |          |          |          |     |
| 217       |               |                                       |               |                        |       |         |               |                | 1      | · · · ·23  | 9                   |      |                 |     |           |         |                 |              |                          |          |          |          |     |
| · ·       |               |                                       |               |                        |       |         |               |                | 1      |            |                     |      |                 |     |           |         |                 |              |                          |          |          |          |     |
| ·218      |               |                                       |               |                        |       |         | <br>          |                | 1      | • • • • 24 | 0                   | <br> |                 |     |           |         |                 |              |                          |          |          |          |     |
|           |               |                                       |               |                        |       |         |               |                |        |            |                     | <br> |                 |     |           |         |                 |              |                          |          |          |          |     |
| 218       |               |                                       |               |                        |       |         | <br>          |                |        | 24         | 8 T T               | <br> |                 |     |           |         |                 |              |                          |          |          |          |     |
| 228       |               |                                       |               |                        |       |         |               |                | 111    |            |                     | <br> |                 |     |           |         |                 | 1.1          |                          |          |          |          |     |
|           |               |                                       |               |                        |       |         | <br>          |                | 1      |            |                     | <br> |                 |     |           |         |                 |              |                          |          |          |          |     |
| 221       |               |                                       |               |                        |       |         | <br>          |                | 1.1.1  | · · · · 24 | 3                   | <br> |                 |     |           |         |                 |              |                          |          |          |          |     |
|           |               |                                       |               |                        |       |         | <br>          |                |        |            |                     | <br> |                 |     |           |         |                 |              |                          |          |          |          |     |
|           | and a local   |                                       |               |                        |       |         | <br>          |                |        |            |                     | <br> |                 |     |           |         | a a a           |              |                          |          |          |          |     |
| A CARGO   | and the state | . Modifica                            | tions Since P | revious Revi           | ision | 1       | <br>          | 🗉 Tut          | orial  | Projer     | ct·2⁺               | <br> |                 | 🏴   | cument Nu | moer: . | aneet: .<br>2 - | j ·          | sev, Date:<br>Cre. Date: | <u></u>  | <u> </u> | 06107121 | Kei |
| A DELTICE | tion #2       |                                       |               | <u></u>                |       | 1       | <br>• • •     |                | Contro | ol Layout  | • • •               | <br> |                 |     |           |         | 0               |              | Sheet Cre                | stad by: | <u> </u> | 00/07/20 | 112 |
| AUGUATCE  | tion #2       |                                       |               |                        |       | 1 * * * |               |                |        | 1.5.5      |                     |      |                 | ᠃▐▋ | 9         | _       | XA              | $\mathbf{O}$ | THEFT OF C               | area by. |          |          |     |

• Now right click the "**Command**" symbol folder and select the **Graphical Overview** popup command.

A dialog box appears, displaying all the symbols contained in the folder.

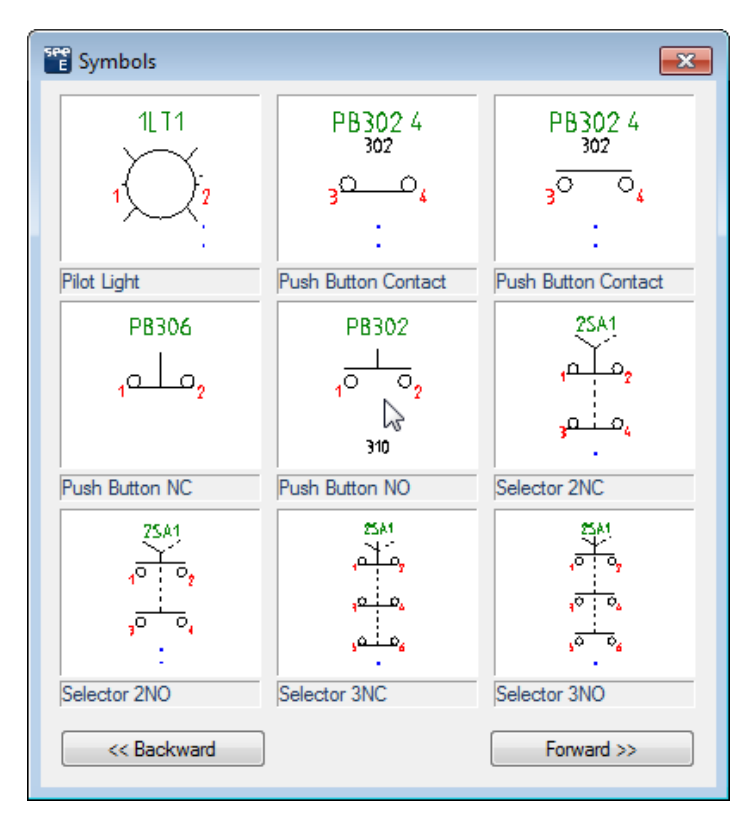

F. Drawing a Circuit Diagram

- Click the Forward button in the dialog box and select the "Push Button NO" symbol.
- Insert the symbol twice in line 202.
   Attribute the symbol to the coil R202 by selecting it from the DB. The symbols and are named "PB202.1" and "PB202.2".
- Insert another push button in line 206.

Attribute it to the coil R206 (the symbol receives the name "PB206".

• Right click to quit the insertion mode.

|         |                         |     |               |              |         | ·        | · · ·        | · · ·          |               |     |     |      |            |     |    |     |       |      |       |      |            | • •   |     | • • |    |   |     |    |     |    | • •  |      |        |      |    |      |     |     |     |       |      |      | · · · |   |      |        |      |    | -        |
|---------|-------------------------|-----|---------------|--------------|---------|----------|--------------|----------------|---------------|-----|-----|------|------------|-----|----|-----|-------|------|-------|------|------------|-------|-----|-----|----|---|-----|----|-----|----|------|------|--------|------|----|------|-----|-----|-----|-------|------|------|-------|---|------|--------|------|----|----------|
| 200     | Ê                       |     |               |              |         |          |              |                |               |     |     |      |            |     | 1  |     |       | 1    | Ë     |      | 1          |       |     |     | ÷  |   |     | 1  |     | 1  |      | 1    |        |      | 1  |      | ÷   |     | ÷   |       | 1    |      |       | 1 |      |        |      |    | ľ        |
| 200     | Y i i i                 |     |               |              |         |          |              |                |               |     |     |      |            |     | ÷. |     |       |      | ŕ .   |      | ÷          |       |     |     | ÷  |   |     | ÷. |     |    |      | ÷    |        |      | ÷  |      | ÷   |     | ÷   |       |      | ÷.   | 11    | ÷ |      |        |      |    |          |
| - 20:1  |                         |     |               |              | -       |          |              | -              |               |     |     |      |            |     |    |     |       |      |       |      |            | -223  |     |     |    |   |     |    |     |    |      |      |        |      |    |      |     |     |     |       |      |      |       |   |      |        |      |    |          |
|         |                         |     |               |              | PBZ     | 82.1     |              | PB202          | с <u>г</u> ., |     |     |      | 202        |     |    |     |       |      |       |      |            |       |     |     |    |   |     |    |     |    |      |      |        |      |    |      |     |     |     |       |      |      |       |   |      |        |      |    |          |
| -202    |                         |     |               |              | , a -   | 0,       |              | <del>،</del> ج | ō, ·          |     |     |      | · );       | 10  |    |     |       |      | .07   | 44.1 | 1021       | -224  |     |     |    |   |     |    |     |    |      |      |        |      |    |      |     |     |     |       |      |      |       |   | -    |        |      |    |          |
| · ·     |                         |     |               |              |         | - E.     |              | 1.1            | 1.1           |     |     |      | <i>-</i> . | ē - |    |     |       |      |       |      |            |       |     |     |    |   | • • |    | • • |    | • •  |      |        |      |    | • •  |     | • • |     | •     |      | ÷    |       |   |      |        |      |    |          |
| ·203    |                         | · · | R202          |              | 1.1     | ÷ •      | • •          | (1, 2)         |               | · • | • • |      | •          | •   |    | •   | • •   |      |       | • •  |            | ·225  |     | •   |    | • | • • |    | • • |    | • •  |      | • •    | • •  |    | • •  |     | • • |     | • •   |      |      | • •   |   |      | • •    |      | •  | ÷        |
| • •     |                         |     | 12020         |              |         |          |              | • •            |               |     | • • |      |            |     |    | •   | • •   |      |       | • •  |            |       |     |     |    |   | • • |    |     |    | • •  |      |        | • •  |    | •    |     | • • | •   | •     |      |      | • •   |   |      | • •    |      |    | •        |
| -204    |                         |     | <b>6</b> -1.1 | <b>u</b> 1 1 |         |          | • •          |                |               |     |     |      | • •        |     | 1  |     |       |      |       |      |            | -226  |     |     |    |   |     | 1  |     | 1  |      | 1    |        |      | 1  |      | 1   |     | 1   |       |      |      |       |   |      |        |      |    | 1        |
| 205     |                         |     | 1.1.1         |              |         | •        |              |                |               |     |     |      |            |     |    |     | • •   |      |       |      |            | 227   |     |     |    |   | • • |    |     |    | • •  |      |        |      | •  |      |     | • • |     | • •   |      |      |       | • |      |        | -    |    | ľ        |
| 205     |                         |     | R206          |              |         |          | P8206        | 5              |               |     |     | R2   | 206        |     | ÷. |     |       | ÷.   |       |      | ÷          | .221  |     |     | ÷  |   |     | ÷. |     | ÷. |      | ÷.   |        |      |    |      | ÷   |     | ÷   |       | 1    | ÷.   |       | ÷ |      |        |      |    | Ĵ        |
| -206    |                         |     |               |              |         |          | <u>, - ,</u> | ō              |               |     |     |      | 7          |     |    |     |       |      |       |      |            | -228  |     |     |    |   |     |    |     |    |      |      |        |      |    |      |     |     |     |       |      |      |       |   |      |        |      |    |          |
|         |                         |     | <b>8</b>      | ×            |         | 1        | C . 1        | 7              |               |     |     | AL . | Л.         | đ., |    |     |       |      | ."    | 0811 | 1119       |       |     |     |    |   |     |    |     |    |      |      |        |      |    |      |     |     |     |       |      |      |       |   |      |        |      |    |          |
| -207    |                         |     |               |              |         |          |              |                |               |     |     |      |            |     |    |     |       |      |       |      |            | -229  |     |     |    |   |     |    |     |    |      |      |        |      |    |      |     |     |     |       |      |      |       |   |      |        |      |    |          |
|         |                         |     |               |              |         |          |              |                |               |     |     |      |            |     |    |     |       |      |       |      |            |       |     |     |    |   |     |    |     |    |      |      |        |      |    |      |     |     |     |       |      |      |       |   |      |        |      |    |          |
| ·208    | $\cdot$ $\cdot$ $\cdot$ |     | • • •         |              |         | •        | · ·          | • •            |               | • • | • • |      | •          | • • |    | •   | • •   | ÷    | -     | • •  |            | -230  |     | •   |    | • | • • |    | • • |    | • •  |      | • •    |      | ·  | • •  | •   | • • | •   | • •   |      | ·    |       |   | -    | • •    | -    |    | ÷        |
| •       |                         |     | • • •         |              |         |          | • •          | • •            |               |     | •   |      |            |     |    | •   |       |      |       |      |            |       |     |     |    |   |     |    |     |    |      |      |        |      | 1  |      | 1   |     |     |       |      |      |       |   |      |        |      |    | 1        |
| ·209    |                         |     | • • •         |              |         | •        | • •          | • •            |               | •   | • • |      |            |     |    | •   |       |      |       | • •  |            | -231  | •   |     |    |   | • • | 1  |     |    | • •  |      | • •    | • •  |    |      | •   |     |     | •     |      |      | • •   | • |      |        | -    | •  | 4        |
|         |                         |     |               |              |         |          | • •          |                |               |     |     |      |            |     |    |     |       |      |       |      |            |       |     |     |    |   | • • |    |     |    |      |      |        |      | 1  |      |     | • • |     |       |      |      |       |   |      |        |      |    | 1        |
| · 218   |                         |     |               |              |         |          | • •          | • •            |               |     |     |      |            |     |    |     |       |      |       |      |            | -232  |     |     |    |   |     |    |     |    | • •  |      |        |      |    |      |     |     |     |       |      |      |       |   |      |        |      |    | ľ        |
| 214     |                         |     |               |              |         |          |              |                |               |     |     |      |            |     | ÷. |     |       |      |       |      |            |       | ÷   |     | ÷  |   |     | 1  |     | 1  | : :  | 1    |        |      | ÷  | : :  |     |     | ÷   | : :   | ÷    | ÷    | 1     | ÷ |      |        |      |    |          |
| 211     |                         |     |               |              |         |          |              |                |               |     |     |      |            |     |    |     |       |      |       |      |            | -235  |     |     | ÷. |   |     | ÷. |     |    |      |      |        |      | ÷  |      | ÷   |     | ÷   |       | ÷    | ÷    |       | ÷ |      |        |      | ÷  |          |
| · 212   |                         |     |               |              |         |          |              |                |               |     |     |      |            |     |    |     |       |      |       |      |            | -234  |     |     |    |   |     |    |     |    |      |      |        |      |    |      |     |     |     |       |      |      |       |   |      |        |      |    | ,        |
|         |                         |     |               |              |         |          |              |                |               |     |     |      |            |     |    |     |       |      |       |      |            |       |     |     |    |   |     |    |     |    |      |      |        |      |    |      |     |     |     |       |      |      |       |   |      |        |      |    |          |
| ·213    |                         |     |               |              |         |          |              |                |               |     |     |      |            | •   |    |     |       |      |       |      |            | ·235  |     |     |    |   |     |    |     |    |      |      |        |      |    |      |     | • • |     |       |      |      | • •   |   |      |        |      |    |          |
| · ·     |                         |     | • • •         |              |         |          |              |                |               |     | • • |      |            | •   |    | •   |       |      |       | • •  |            |       |     | •   |    | • | • • |    | • • |    | • •  |      |        | • •  |    | • •  |     | • • |     | • •   |      |      | • •   |   |      | • •    |      |    |          |
| · 214   |                         |     |               |              |         |          | • •          | · ·            |               | •   | • • |      |            |     |    | • • | • •   |      |       | • •  |            | -236  | -   | • • |    | • | • • |    | • • |    | • •  |      |        | • •  |    | •    |     | •   |     | • •   |      |      | • •   |   |      | • •    | -    | •  | •        |
|         |                         |     |               |              |         |          |              |                |               |     |     |      |            |     |    | •   |       |      | 1     |      |            |       |     |     |    |   |     |    |     |    |      |      |        |      | 1  |      | 1   |     | 1   |       |      | 1    |       |   |      |        |      |    | 1        |
| · 215   |                         |     |               |              |         |          |              | • •            |               |     |     |      |            |     |    |     |       |      |       |      | •          | -237  |     |     | •  |   | • • | 1  | • • |    | • •  |      |        |      | •  |      | •   | • • | •   | • •   |      |      |       |   |      |        | -    |    | 1        |
|         |                         |     |               |              |         | 1        |              |                |               |     |     |      |            |     |    |     |       |      |       |      |            |       |     |     |    |   |     |    |     |    |      |      |        |      |    |      |     |     |     |       |      |      |       |   |      |        |      |    | ľ        |
| 210     |                         |     |               |              |         |          |              |                |               |     |     |      |            |     |    |     |       |      |       |      | ÷          | 230   |     |     |    |   |     | ÷  |     |    |      |      |        |      | ÷. |      | ÷   |     | ÷   |       |      | ÷.   |       | ÷ |      |        |      | ÷  | į        |
| -217    |                         |     |               |              |         |          |              |                |               |     |     |      |            |     |    |     |       |      |       |      |            | -239  |     |     |    |   |     |    |     |    |      |      |        |      |    |      |     |     |     |       |      |      |       |   |      |        |      |    |          |
|         |                         |     |               |              |         |          |              |                |               |     |     |      |            |     |    |     |       |      |       |      |            |       |     |     |    |   |     |    |     |    |      |      |        |      |    |      |     |     |     |       |      |      |       |   |      |        |      |    |          |
| · 218   |                         |     |               |              |         |          |              |                |               |     |     |      |            |     |    |     |       |      |       |      |            | -240  |     |     |    |   |     |    |     |    |      |      |        |      |    |      |     |     |     |       |      |      |       |   |      |        |      |    | ,        |
| · ·     | $\cdot$ $\cdot$ $\cdot$ |     | • • •         |              |         | •        | · ·          | • •            |               | • • | • • |      | • •        | • • |    | •   | • •   | ÷    | -     | • •  |            | • •   |     | •   |    | • | • • |    | • • |    | • •  |      |        |      | ·  | • •  | •   | • • | •   | • •   |      | ·    |       |   | -    | • •    | -    | •  | ÷        |
| · 219   |                         |     |               |              |         | ÷ •      | • •          | • •            |               |     | •   |      | • •        |     |    | •   |       |      |       |      |            | ·241  |     |     |    |   |     |    |     |    |      |      |        | •    | 1  |      | 1   | • • | 1   |       |      |      | • •   | 1 |      | • •    |      |    |          |
|         |                         | • • | • • •         |              |         | •        | • •          | • •            |               | •   | •   |      |            |     |    | •   |       |      |       | •    |            |       |     | • • |    | • | • • | 1  | • • |    | • •  |      |        | • •  |    | • •  |     | • • |     | • •   |      |      | • •   |   |      | • •    |      | •  | •        |
| ·220    |                         |     | • • •         |              |         |          | • •          | • •            |               | •   | • • |      | • •        |     |    | •   |       | •    |       | • •  |            | ·242  |     | • • |    |   | • • | 1  | • • |    | • •  |      |        | • •  |    | • •  |     | • • |     |       |      |      | • •   |   |      | • •    |      |    | ľ        |
|         | ♥ : : :                 |     |               |              |         |          |              | 11             |               |     |     |      |            |     | 1  |     |       | 1    | ¥ (   |      |            |       |     |     | 1  |   |     | 1  |     | 1  |      | 1    |        |      | 1  |      | ÷   |     | ÷   |       | 1    | 1    | 11    | 1 |      |        | 1    |    | Ĵ        |
| 221     |                         |     |               |              |         |          |              |                |               |     | 1   |      |            |     |    |     |       |      |       |      |            | 24.3  |     |     | ÷  |   |     |    |     | 1  |      | ÷.   |        |      | ÷  |      |     |     |     |       | ÷    |      |       | ÷ |      |        |      |    | Ĵ        |
|         |                         |     |               |              |         |          |              | <u> </u>       |               | _   |     |      |            | _   | -  |     |       | -    |       |      |            |       |     |     |    |   |     | -  |     |    |      |      |        |      |    |      |     |     |     |       |      |      |       |   |      |        | -    | -  | ÷        |
| G OIL   | souriesal's             | M   | odificat      | ons Sir      | nce Pra | evious   | Revi         | sion.          |               | - I |     |      |            |     |    |     | T     | rt / | ria   | I P  | r o        | ien   | +.2 |     |    |   |     |    |     |    | . Do | cųme | ent Nu | mber |    | Shee | t . |     | Rei | r, Da | te:, |      |       |   |      |        |      | F  | R        |
| Modific | cation #1               |     |               |              |         |          |              |                |               | · · |     |      |            |     |    |     | . ! ! | ųtu  | Coint |      | IU<br>Laiv | Jec   | 1,2 | ·   |    |   |     |    |     |    | · L  |      |        |      |    | . 1  | of  | 2.  | Cre | , Daj | le:, |      |       |   | . 06 | 1/07./ | 2015 | .1 | <u>.</u> |
| Modific | ation #2                |     |               |              |         | <u> </u> | <u> </u>     | <u> </u>       |               | · · |     |      |            | •   |    |     |       |      | Coill |      | Lay        | out . |     |     |    |   |     |    |     |    | ſ    | C    |        |      |    | X    | 4   | 0   | She | et C  | reat | ed b | y: .  |   |      |        |      |    |          |
| Modific | ation #3                |     |               |              |         |          |              |                |               | í - |     |      |            |     |    |     |       |      |       |      |            |       |     |     |    |   |     |    |     |    |      |      |        |      |    | -    | -   | -   |     |       |      |      |       |   |      |        |      |    |          |

## ✓ Inserting terminals

- Open the "Terminals" folder and select "Terminal square 2 connections".
- Insert the symbol in line 202 between the potential 1 and the push button.
- In the dialog box which appears, type in "TB0" as name of the terminal and click OK.
- Insert another terminal in line 204 after the contact R202.
- Select "TB0" as name from the "Function Location Product" window and the terminal number is incremented automatically to 2.

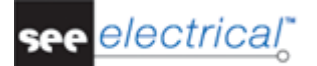

• Repeat the procedure and insert two more terminals in line 206 after each contact.

|          |                         |          |              |                      | · · · ·          | ·· ·      |                      |      |           |          | · · · ·  |          |      | · · · ·   |         |       | <br>    |     |     |       |        |         |     |        |              |         |          |          |       |             |       |
|----------|-------------------------|----------|--------------|----------------------|------------------|-----------|----------------------|------|-----------|----------|----------|----------|------|-----------|---------|-------|---------|-----|-----|-------|--------|---------|-----|--------|--------------|---------|----------|----------|-------|-------------|-------|
| · . E    |                         |          |              |                      |                  | • •       | • • •                |      |           |          |          | • •      | · 66 |           |         |       | <br>    | • • | • • | • •   |        |         | · · |        | · ·          |         |          |          | · ·   | • • •       | • •   |
| 200 🏺    |                         |          |              |                      |                  |           |                      |      |           |          |          |          | · ¥  |           | · · ·2  | 22    | <br>    |     |     |       |        | • • •   |     |        | 1.1          |         |          |          | • •   |             |       |
|          |                         |          |              |                      |                  |           |                      | • •  |           |          |          |          | . 64 |           |         | · ·   | <br>    | • • | • • |       |        |         |     |        | •            |         |          | • •      | • •   |             |       |
| 201      |                         | · · · .  |              | PB20                 | 02.1             | PB2       | /02.2                | • •  | 1 R2      | 02       |          |          |      |           | 2       | 23 ·  | <br>    |     | • • | • •   |        |         |     |        | · ·          |         |          | • •      | • •   | • • •       | • • • |
| - ·      |                         | 1        | 80           |                      | _                |           | <u> </u>             |      |           | <u> </u> |          |          |      |           |         |       | <br>    |     |     |       |        |         |     |        | · ·          |         |          |          |       |             |       |
| 202      |                         | • • ન    | <b>1</b> - · | - <mark>1</mark> 0 - | 0 <mark>7</mark> | • •0      | · 0 <mark>7</mark> · | • •  | ं 🖌 🤆     | · )42 ·  |          |          |      | `(2041)   | 104  -2 | 24    | <br>    |     | • • | • •   |        |         |     |        | · ·          |         |          |          | • •   | • • •       | • • • |
| · 1      |                         |          |              |                      |                  |           |                      |      |           |          |          |          |      |           |         |       | <br>    |     |     |       |        |         |     |        | 1.1          |         |          |          |       |             |       |
| 203      |                         | R        | 02           |                      |                  |           | 1.1.1                |      |           |          |          |          |      |           | 2       | 25    | <br>    |     | • • | • •   |        |         |     |        |              |         |          |          |       |             |       |
| .        |                         | 4        | 820          |                      | .0               |           |                      |      |           |          |          |          |      |           |         |       | <br>    |     |     |       |        |         |     |        |              |         |          |          |       |             |       |
| 204      |                         | <b>B</b> | · 🔁 ·        | · -L                 | L                |           |                      |      |           |          |          |          |      |           | 1 12    | 26    | <br>    |     | • • |       |        |         |     |        |              |         |          |          |       |             |       |
|          |                         |          |              |                      |                  |           |                      |      |           |          |          |          |      |           |         |       | <br>    | • • |     | • •   |        |         |     |        |              |         |          |          |       |             |       |
| 205      |                         | R        | 06           | то                   |                  | PB206     | á i i                | TDA  | E R2      | 06       |          |          |      |           | 1 12    | 27    | <br>    |     |     |       |        |         |     |        |              |         |          |          |       |             |       |
|          |                         | 6        | 800          |                      |                  | ÷         | <br>z                | 180. | · · · · · | <u> </u> |          |          |      |           |         |       | <br>    |     |     |       |        |         |     |        |              |         |          |          |       |             |       |
| 206      |                         | - 13     | 14           | · -L                 | <u> </u>         | 10.0      | 2                    |      | M         | X2       |          |          |      | (2061)    | 111) 2  | 28    | <br>    |     |     |       |        |         |     |        |              |         |          |          |       |             |       |
|          |                         |          |              |                      |                  |           |                      |      |           |          |          |          |      |           |         |       | <br>    |     |     |       |        |         |     |        |              |         |          |          |       |             |       |
| 201      |                         |          |              |                      |                  |           |                      |      |           |          |          |          |      |           |         | 29    | <br>    |     |     |       |        |         |     |        |              |         |          |          |       |             |       |
| 200      |                         |          |              |                      |                  |           |                      |      |           |          |          |          |      |           |         | 20    |         |     |     |       |        |         |     |        |              |         |          |          |       |             |       |
| 200      |                         |          |              |                      |                  |           |                      |      |           |          |          |          |      |           |         |       |         |     |     |       |        |         |     |        |              |         |          |          |       |             |       |
| 200      |                         |          |              |                      |                  |           |                      |      |           |          |          |          |      |           | 1.14    | 24    |         |     |     |       |        |         |     |        |              |         |          |          |       |             |       |
|          |                         |          |              |                      |                  |           |                      |      |           |          |          |          |      |           |         |       | <br>    |     |     |       |        |         |     |        |              |         |          |          |       |             |       |
| 218      |                         |          |              |                      |                  |           |                      |      |           |          |          |          |      |           |         | 39 .  | <br>    |     |     |       |        |         |     |        |              |         |          |          |       |             |       |
|          |                         |          |              |                      |                  |           |                      |      |           |          |          |          |      |           |         |       | <br>    |     |     |       |        |         |     |        |              |         |          |          |       |             |       |
| 211      |                         |          |              |                      |                  |           |                      |      |           |          |          |          |      |           | ;       | 33 -  | <br>    |     |     |       |        |         |     |        |              |         |          |          |       |             |       |
|          |                         |          |              |                      |                  |           |                      |      |           |          |          |          |      |           |         |       | <br>    |     |     |       |        |         |     |        |              |         |          |          |       |             |       |
| 212      |                         |          |              |                      |                  |           |                      |      |           |          |          |          |      |           | 2       | 34    | <br>    |     |     |       |        |         |     |        |              |         |          |          |       |             |       |
|          |                         |          |              |                      |                  |           |                      |      |           |          |          |          |      |           |         |       | <br>    |     |     |       |        |         |     |        |              |         |          |          |       |             |       |
| 213      |                         |          |              |                      |                  |           |                      |      |           |          |          |          | ÷    |           | · · · 2 | 35    | <br>    |     |     |       |        |         |     |        |              |         |          |          |       |             |       |
|          |                         |          |              |                      |                  |           |                      |      |           |          |          |          |      |           |         |       | <br>    |     |     |       |        |         |     |        |              |         |          |          |       |             |       |
| 214      |                         |          |              |                      |                  |           |                      |      |           |          |          |          |      |           | 2       | 36 -  | <br>    |     |     |       |        |         |     |        |              |         |          |          |       |             |       |
| ·        |                         |          |              |                      |                  |           |                      |      |           |          |          |          |      |           |         |       | <br>    |     |     |       |        |         |     |        |              |         |          |          |       |             |       |
| 215      |                         |          |              |                      |                  |           |                      |      |           |          |          |          |      |           | · · · 2 | 37 ·  | <br>    |     |     |       |        |         |     |        | · ·          |         |          |          |       |             |       |
| ·        |                         |          |              |                      | · ·              | · ·       |                      |      |           |          |          |          |      |           |         | · ·   | <br>    | · · | · · | · ·   |        |         |     |        | · ·          |         |          | · ·      | · ·   |             |       |
| 216      |                         |          |              |                      |                  |           |                      |      |           |          |          |          |      |           | 2       | 38 -  | <br>    |     |     |       |        |         |     |        | 1.1          |         |          |          |       |             |       |
| ·        |                         |          |              |                      |                  | · ·       |                      |      |           |          |          |          |      |           |         | · ·   | <br>    | · · | • • | •     |        |         | · · |        | • •          |         | · · ·    | · ·      | · ·   | • • •       | • • • |
| 217      | $(\cdot, \cdot, \cdot)$ |          |              |                      |                  |           |                      |      |           |          |          |          |      |           | · · ·2  | 39 -  | <br>    |     |     | • •   |        |         |     |        | · · ·        |         |          |          | · ·   |             | • •   |
| ·        |                         |          |              |                      | · ·              | • •       | • • •                | • •  |           |          |          | • •      | · .  | • • •     | · ·     |       | <br>· · | • • | · · | • •   |        |         | · · |        | · ·          |         |          | · ·      | • •   |             | • •   |
| 218      |                         |          |              |                      |                  | · ·       | • • •                | • •  | • • •     | • • •    |          |          | · .  | • • •     | · · ·2  | 40 -  | <br>    | • • | • • | • •   |        |         | · · |        | · ·          | • • •   |          | • •      | • •   | • • •       | • •   |
| <u> </u> |                         |          |              |                      |                  |           |                      | • •  |           |          |          | • •      | 1    |           |         |       | <br>    | • • |     | • •   |        |         |     |        | · ·          |         |          |          | • •   |             |       |
| 219      |                         |          |              |                      |                  |           | • • •                | • •  |           |          | • •      |          |      |           | 1.12    | 241   | <br>    | • • | • • | • •   |        |         | • • |        | • •          |         | • •      | • •      | • •   | • • •       | • •   |
| . 1      |                         |          |              |                      |                  |           |                      | • •  |           |          |          |          |      |           | 1.1     | 1.1   | <br>    |     | 1.1 | • •   |        |         |     |        | · · ·        |         |          |          |       |             |       |
| 220      |                         |          |              |                      |                  |           | • • •                | • •  |           |          |          | • •      | . 2  |           | 2       | 42    | <br>    | • • | • • | • •   |        |         |     |        | • •          |         |          | • •      | • •   |             | • •   |
| ¥        |                         |          |              |                      |                  |           |                      |      |           |          |          |          | `₩   |           |         |       | <br>    |     |     |       |        |         |     |        | 1.1          |         |          |          |       |             |       |
| 221      |                         |          |              |                      |                  | • •       |                      | • •  |           |          |          |          |      |           | · · ·2  | 43    | <br>    |     | • • | • •   |        |         | • • |        |              |         |          |          |       |             |       |
|          |                         |          |              |                      |                  | · ·       |                      |      |           | · · ·    |          | · · ·    |      |           |         | 1.1   | <br>    |     | 1.1 |       |        |         |     |        |              |         |          |          |       |             |       |
| diac     | aricat                  | Modia    | ications     | Since Pr             | aviour 1         | Revision  | i i i                |      | <u> </u>  | <u> </u> |          |          |      |           |         |       | <br>    |     |     | · · · | Docume | nt Numb | er: | Sheet: | · · ·        | Rev. Da | te:      |          | · · · |             | Re    |
| odifical | tion #1                 | -modil   | wations      | ONICO PIL            | A ROUS P         | COT ISIDI |                      | • •  |           |          |          | - i I I  | utor | rai P     | 'r o je | ect:2 | <br>    | • • | • • |       |        |         |     | 2 of   | 2 I          | Cre Da  | ter      |          |       | 6/07/20     | 15    |
| odificat | tion #2                 |          |              |                      | <u> </u>         | <u> </u>  |                      |      |           |          |          |          | ĊO   | intriol ) | Layou   | t' '  | <br>    |     |     |       |        |         |     |        |              | Sheet C | reated   | hy:      |       | w. 01.7 2 0 | 19    |
| odificat | tion #3                 |          | <u></u>      |                      | <u> </u>         |           |                      |      |           |          |          |          |      |           |         |       | <br>    |     |     |       | 110    |         | _ 2 |        | $\mathbf{C}$ |         |          | **** ·   |       |             |       |
|          | CONT PARTY              |          |              |                      | <u> </u>         | <u> </u>  |                      |      |           | <u> </u> | <u> </u> | <u> </u> |      |           |         |       | <br>    |     |     |       | _      | -       |     |        |              |         | <u> </u> | <u> </u> |       |             |       |

## F.2.4. DRAW CONNECTIONS

- Activate the "Single connection insertion" mode by clicking the Draw single wire icon in the toolbar.
- Draw a wire between potential 1 and potential 2, connecting the components on line 202.
- Draw another wire to connect the components inserted on line 206.

Now connect the components on line 204 to the wire you have just drawn on line 202.

- In "Single connection insertion" mode, click on the wire between potential **1** and terminal **TB0**, move the cursor vertically and click the left mouse button when you reach line 204.
- Move the cursor horizontally across the symbols inserted on line 204 and click the left mouse button to mark the end of the horizontal connection.
- Move the cursor upwards until you reach the wire on line 202 and click again.

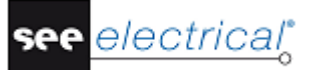

• Right click to exit the "Single connection insertion" mode.

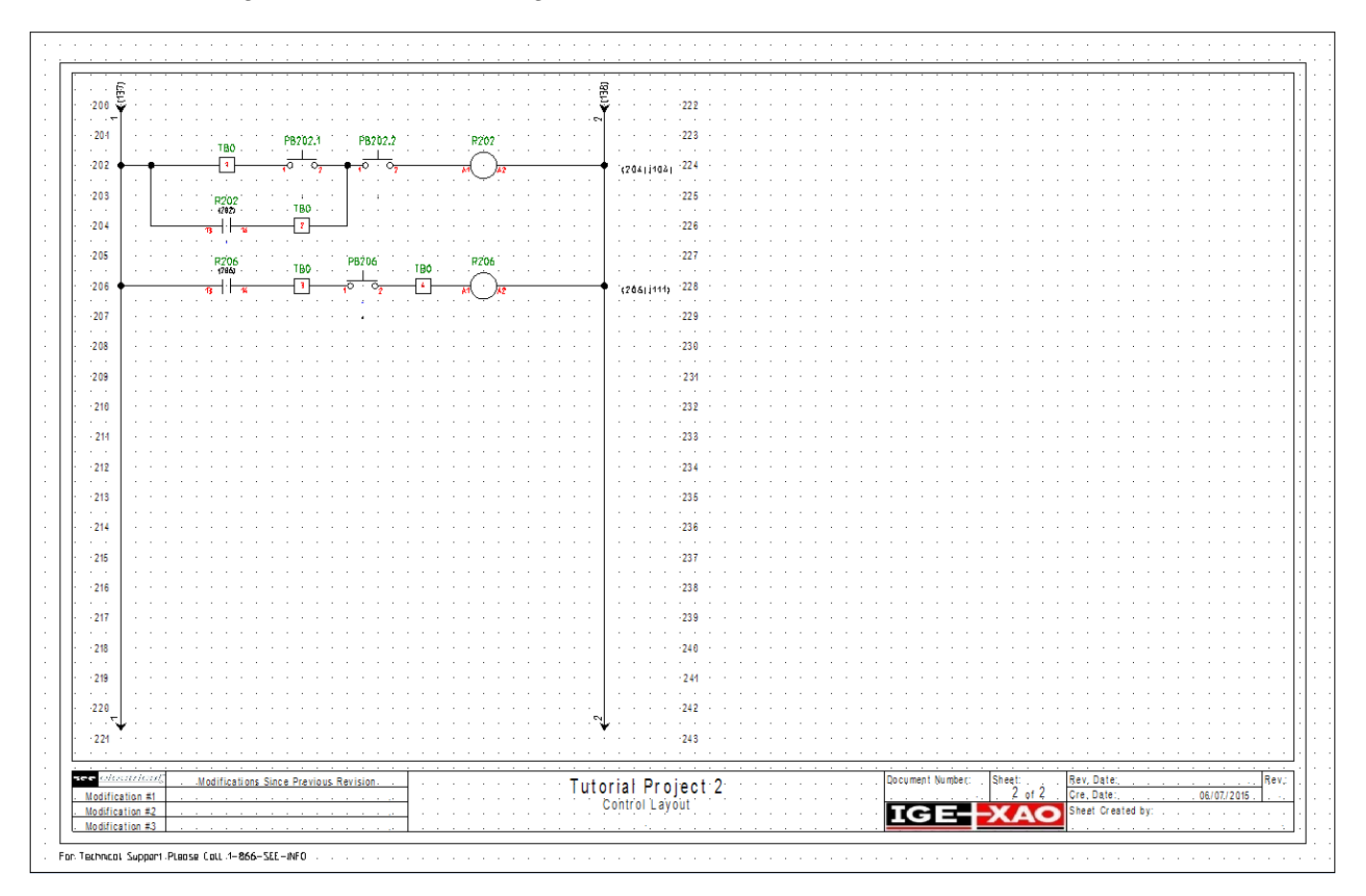

## F.2.5. COPY AN AREA

- Select the **General** ➤ **Select** ➤ **Normal** command to activate the "Selection" mode.
- Select a part of the components drawn on line 206 starting from the push button **PB206** and ending with the potential **2**.

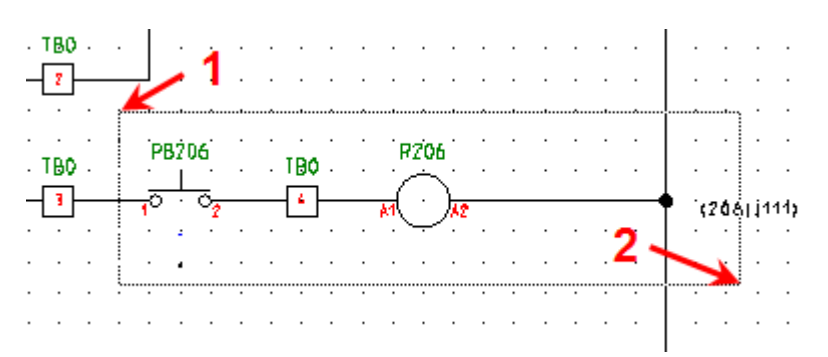

When you release the mouse button, the selected area is highlighted in red.

- Right-click anywhere in the sheet and select the **Copy** command from the pop-up menu.
  - Right-click again in the sheet and select the **Paste** command from the pop-up menu.
- Click the left mouse button to insert the copy once it is correctly connected to the potential 2 on line 210.

- Click **OK** to validate the terminal number 5 proposed to you in the dialog box, which appears.
- Right click to exit the insertion mode.

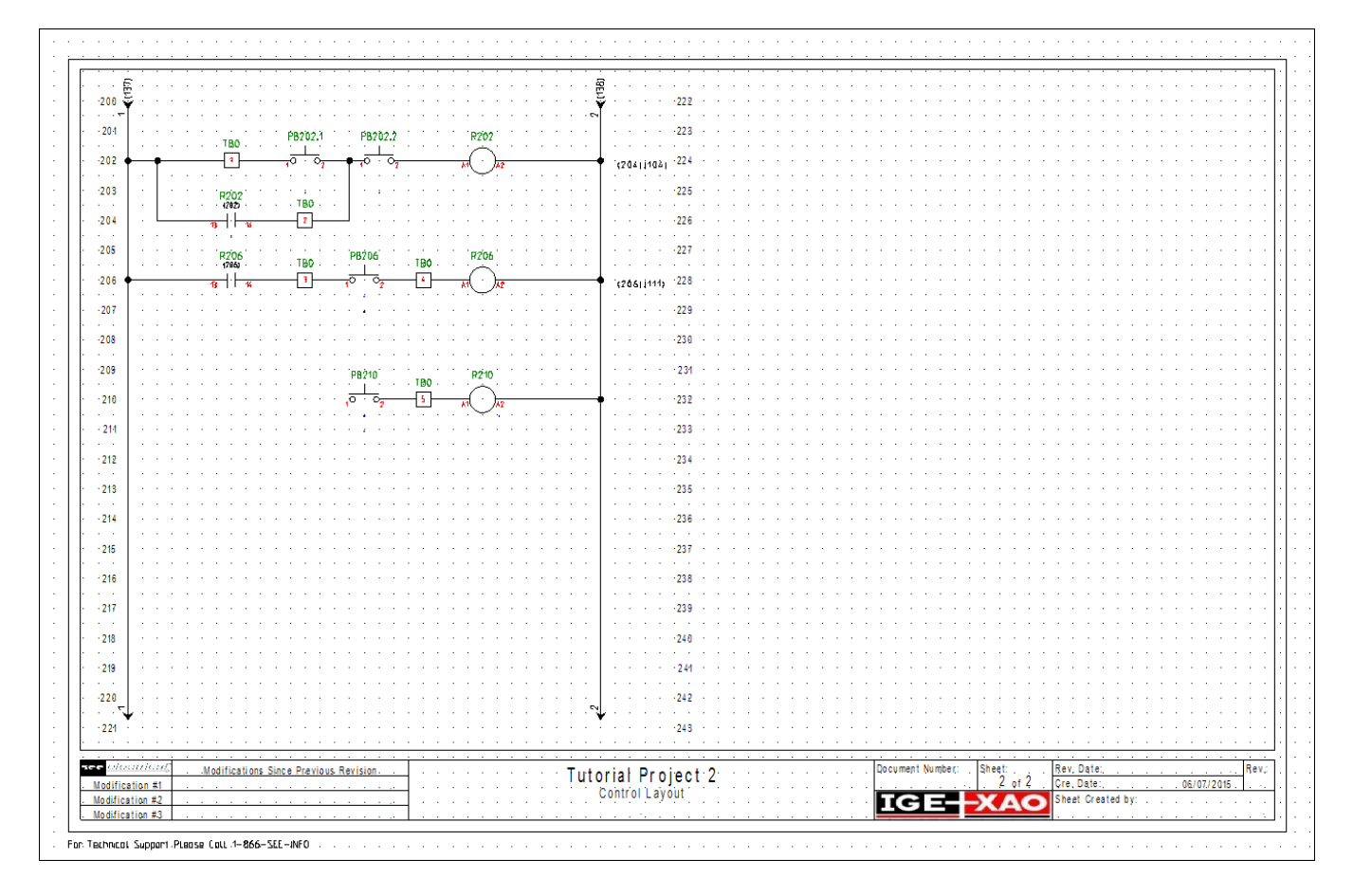

- Now select again an area to copy, this time starting from **TB3** and ending with the potential **2**.
- Proceed as already described and paste the copied symbols on line 214.
- Click **OK** to validate the terminal number 6 proposed to you in the dialog box, which appears.
- Right click to exit the insertion mode.
- Activate the "Single connection insertion" mode by clicking the Draw single wire icon in the toolbar and draw the missing wires to connect the two new segments to the wire on line 206.

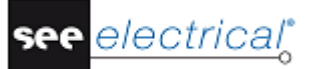

#### Tutorial

COPYRIGHT © 2015 IGE+XAO. All rights reserved

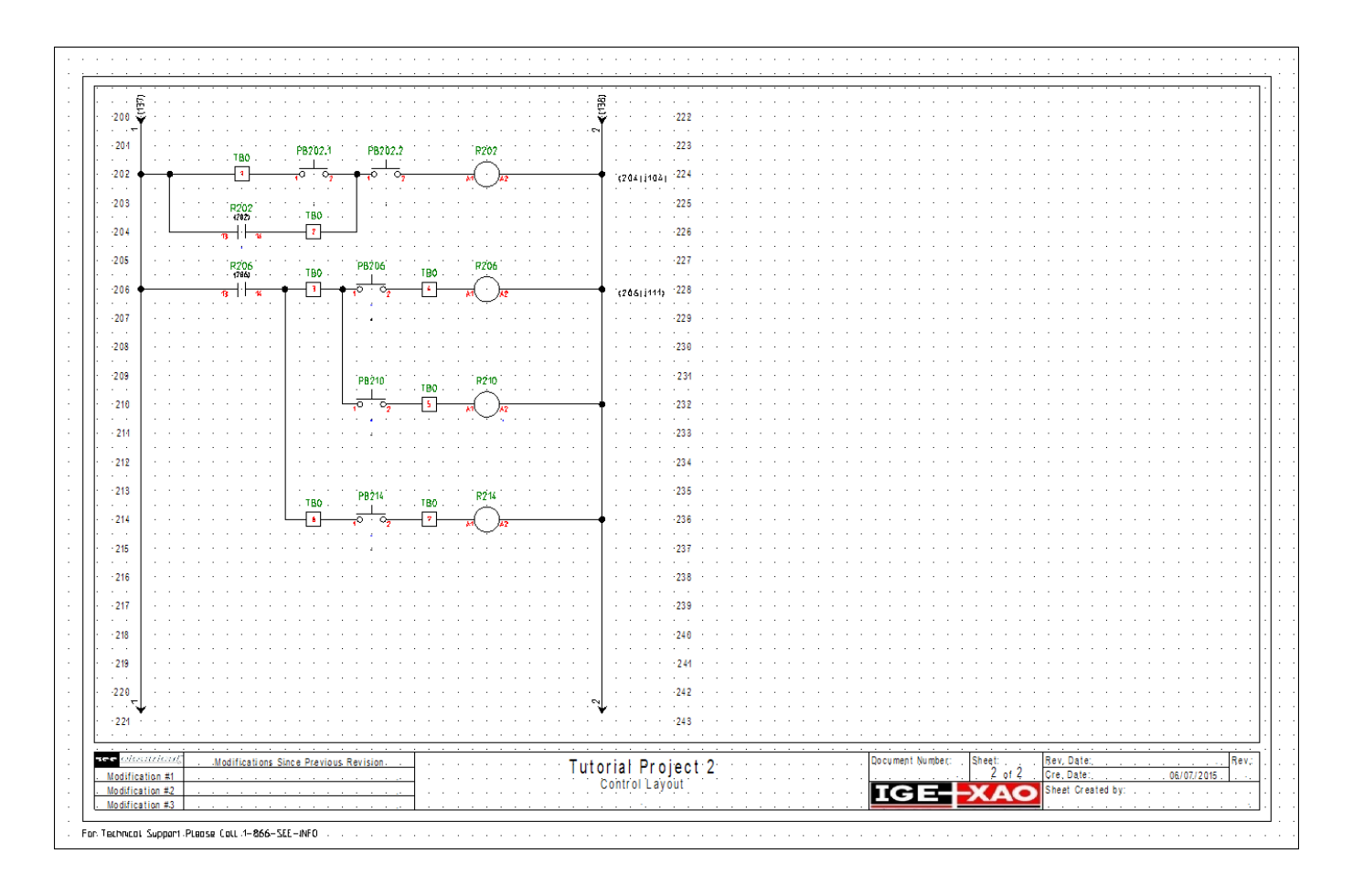

## F.2.6. INSERT NORMALLY CLOSED CONTACTS

- Open the "Electrical and Automation (IEEE)" symbol library and double click the "Relay" folder to expand it.
- Select the "Contact NC" symbol from the "*Relay*" folder and place it in line 206. If it is necessary, drag the Relay Coils to the right, keeping them on their respective wires.
- In the dialog box which appears, select "R210" from the "Function Location Product" window.

In this way the contact is attributed to the coil R210.

Insert another contact on line 210 and attribute it again to the coil R206.

The contact mirror references for the two new contacts appear automatically to the right of the potential line.

- Insert two more contacts on lines 206 and 210 and assign them to the overload relay OL111.
- Insert another contact NC on line 214 and assign it to the overload relay **OL104**. The contact mirror references for those contacts are displayed on page 1 under the respective overload relay symbols.

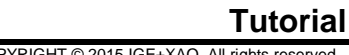

Right click to exit the symbol insertion mode. .

electrical

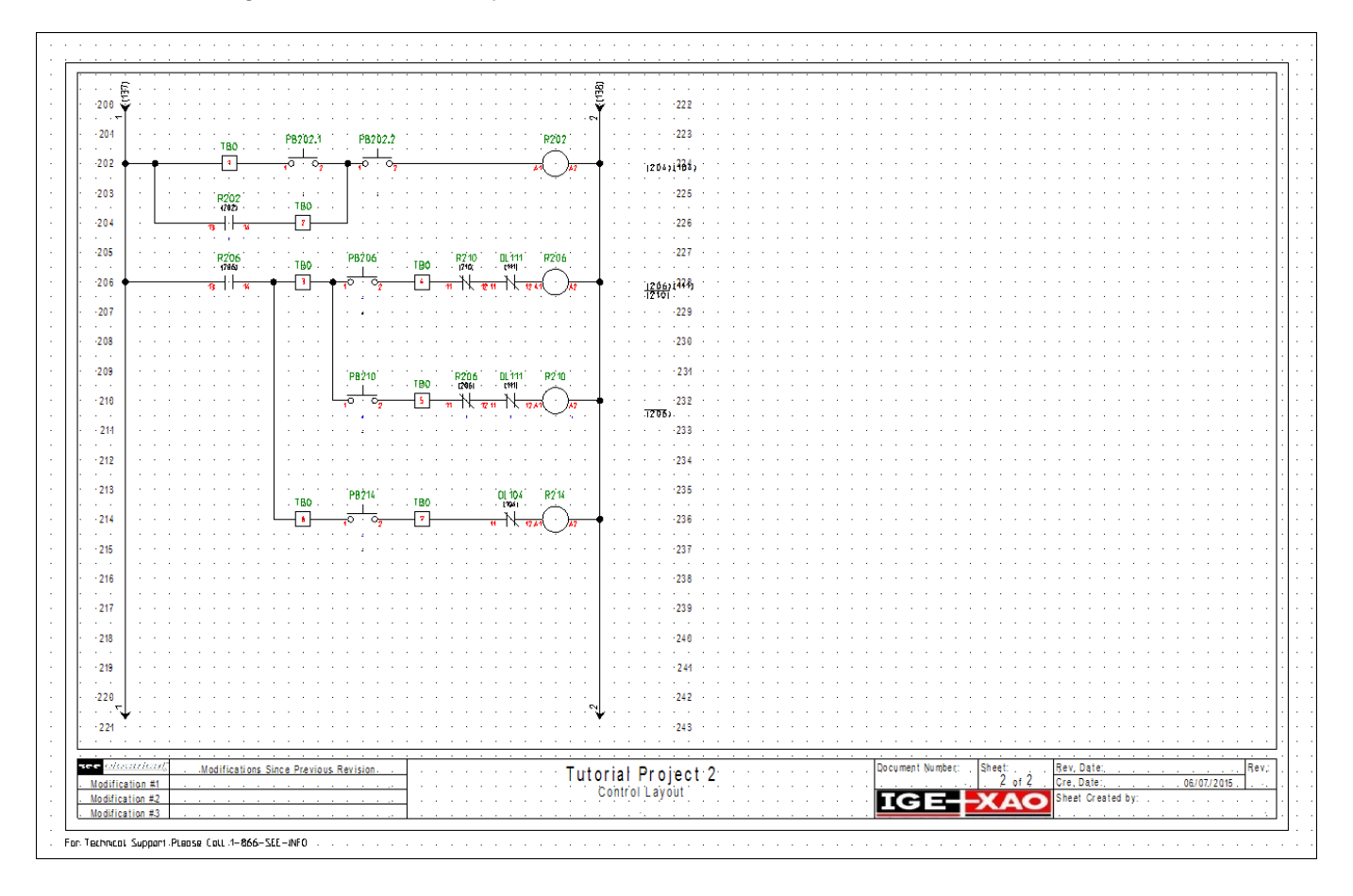

## F.2.7. INSERT AN INDICATOR LAMP

- Double click the "Command" folder to expand it. .
- Select the "Pilot Light" symbol and place it on line 218. Alternatively, you can type "Pilot Light" in the filter field.
- Select one of the terminals on line 214 and copy it by using the **Copy** pop-up command.
- Right click again and select the **Paste** pop-up command to insert the terminal in front of the pilot light symbol.
- Click **OK** to validate the terminal number 8 proposed to you in the dialog box, which appears.
- Insert another terminal behind the pilot light symbol and validate its number as well.
- Right click to quit the insertion mode.
- ٦. Activate the "Single connection insertion" mode by clicking the Draw single wire icon . in the toolbar and draw the missing wires to connect the new segment to the wire on line 214.
- Right click to guit the wire insertion mode.

The final result is:

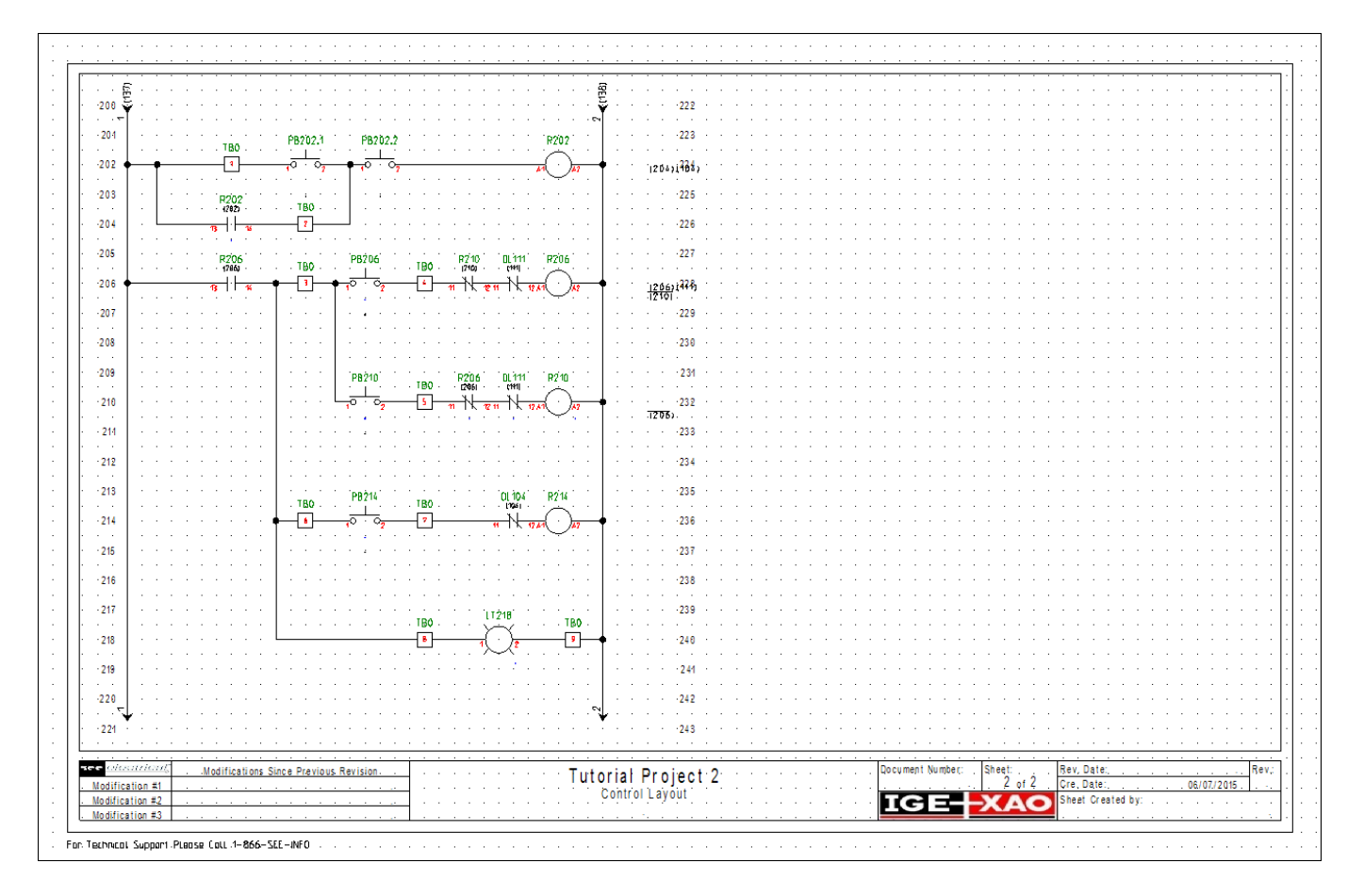

That completes the schematic entry. This will probably have taken you less than an hour. When you are more familiar with the user-interface, it is quite possible to put something like this together in just a few minutes. This is a fraction of the time taken when using a non-electrical package such as *AutoCAD*. There is also much less chance of making errors, as the majority of the component numbering is done automatically. In addition, you can be confident that any diagrams you produce will always conform to the relevant *IEEE* standards.

electrical

## G CLOSING REMARKS

We hope you have found this tutorial useful and informative. You should now have a general understanding of the steps involved in producing electrical schematics with *SEE Electrical*. The basic functions outlined here are only the tip of the iceberg in terms of what can be achieved using the package. Other functionalities include:

- ✓ Creation of custom symbols with their associated electrical properties.
- ✓ Creation of customized page and workspace templates.
- ✓ Project development based on a Function/Location hierarchy, allowing multiple users to work on different parts of the same project, and then merge these together.
- ✓ Sophisticated handling of PLCs
- Creation of dimensioned control cabinets with components linked to the main electrical schematic.
- ✓ Creation of building installation plans, with electrical components and cables linked back to the electrical schematic.
- ✓ Language translation of complete projects at the press of a button.
- ✓ Creation of customized graphical and database lists.
- Auto-diagramming function, allowing instant creation of circuit schematics directly from an Excel spreadsheet.

If you require help with any of the above, then please contact us at (972) 410-3610, or by email at supportna@ige-xao.com.